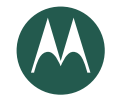

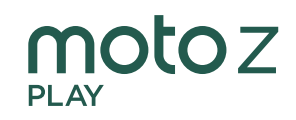

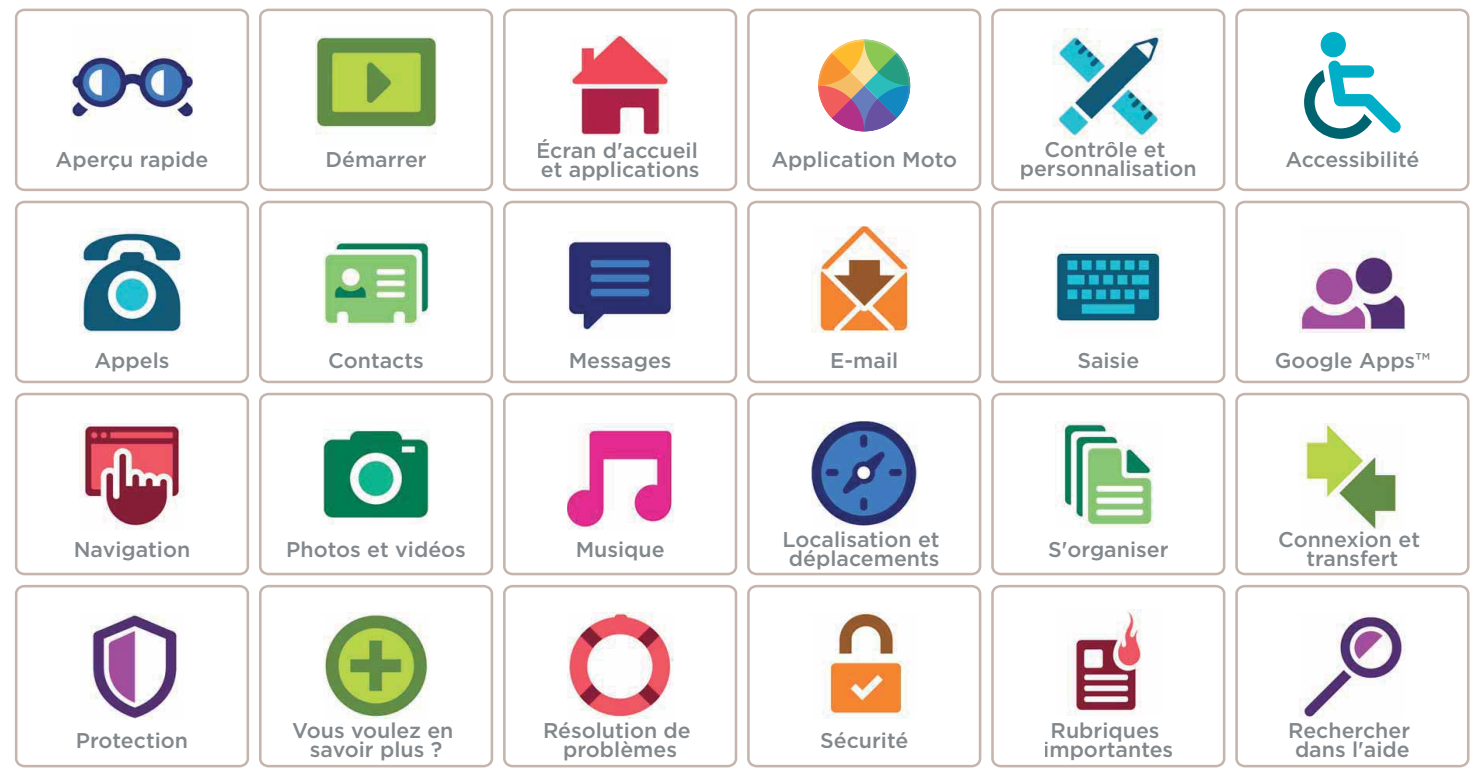

Lenovo

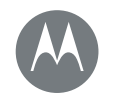

# Aperçu rapide En un clin d'œil

#### Aperçu rapide Présentation du téléphone Rubriques importantes

Menu

Retour

Plus

Suivant

# Présentation du téléphone

C'est parti ! Nous allons vous guider tout au long du démarrage et présenter les fonctions de votre téléphone.

**Remarque :** les mises à jour du logiciel étant fréquentes, votre téléphone peut paraître légèrement différent.

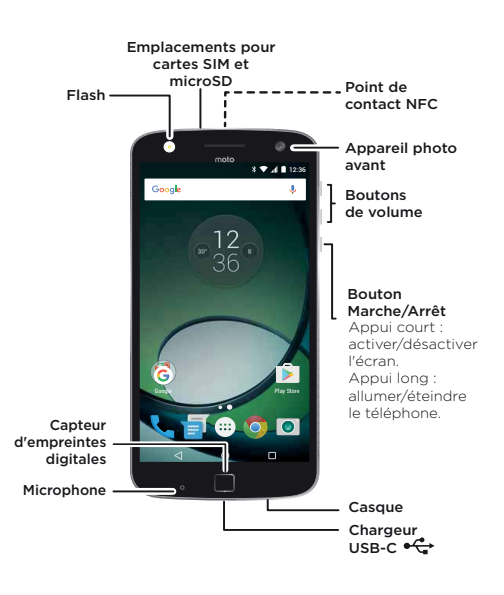

#### Trucs et astuces

- Démarrer : prêt à commencer ? Voir « Démarrer ».
- Rubriques importantes : découvrez en un clin d'œil les fonctions de votre téléphone. Voir « Rubriques importantes ».
- Aide: obtenez les réponses à toutes vos questions directement sur votre téléphone. Appuyez sur Applications (III) > ? Aide. Vous voulez en savoir plus encore ? Voir « Obtenir de l'aide et plus ».

**Remarque :** certaines applications et fonctionnalités peuvent ne pas être disponibles dans tous les pays.

**SAR** Ce produit est conforme à la norme nationale ou internationale d'exposition aux radiofréquences

(norme DAS) applicable lorsque le produit est utilisé dans des conditions normales contre votre tête ou, lorsqu'il est porté, à une distance de 0,5 cm de votre corps. Cette norme prévoit des marges de sécurité raisonnables destinées à garantir la protection de tous les utilisateurs, quels que soient leur âge et leur état de santé.

Pour connaître les valeurs DAS de votre téléphone, rendez-vous à l'adresse https://motorola.com/sar. Pour afficher d'autres informations DAS sur votre téléphone, appuyez sur Applications (...) > Paramètres > Informations légales > Informations sur les radiofréquences. Pour afficher les informations sur Internet, rendez-vous à <u>l'adresse</u> www.motorola.com/rfhealth.

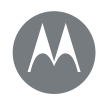

# Aperçu rapide

Aperçu rapide Présentation du téléphone Rubriques importantes

| règles de sécurité ainsi que les ir<br>réglementaires et légales sur<br>www.motorola.com/device-legal. | formations                             |
|----------------------------------------------------------------------------------------------------|----------------------------------------|
| Rubriques importantes<br>Découvrez les fonctions de votre                                              | téléphone.                             |
| Accédez rapidement aux<br>fonctions suivantes : Wi-Fi,<br>mode Avion et lampe de poche.                | « Paramètres rapides »                 |
| Pincez, zoomez, faites glisser et plus encore.                                                         | « Commandes et<br>gestes »             |
| Choisissez un nouveau fond<br>d'écran, de nouveaux sons et<br>plus.                                    | « Redécorer votre<br>écran d'accueil » |
| Plus de mégapixels pour des photos plus nettes.                                                        | « Prendre des photos »                 |
| Accédez à Internet.                                                                                    | « Navigation »                         |
| Parcourez, achetez et<br>téléchargez des applications.                                                 | « Télécharger des<br>applications »    |

Attention : avant d'utiliser votre téléphone, veuillez lire les

| Sécurisez vos données.<br>Configurez votre mot de passe<br>et plus encore. | « Protection »                      |
|----------------------------------------------------------------------------|-------------------------------------|
| Ne vous perdez plus.                                                       | « Localisation et<br>déplacements » |
| Économisez sur les frais de<br>données. Utilisez le réseau<br>Wi-Fi.       | « Réseaux Wi-Fi »                   |
| Besoin d'aide ? Perplexe ?                                                 | « Application Aide »                |

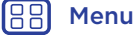

<<

Retour

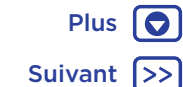

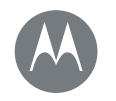

Menu Retour

# **Démarrer** Préparez-vous, c'est parti !

Plus

Suivant

Démarrer Insertion des cartes et mise sous tension Autonomie de la batterie Moto Mods™ Connexion

## Insertion des cartes et mise sous tension

Insérez les cartes nano SIM et, éventuellement, microSD. Attention : assurez-vous que la taille des cartes SIM est adaptée et ne les découpez pas.

**Remarque :** dans certains pays, vous pouvez utiliser une deuxième carte SIM.

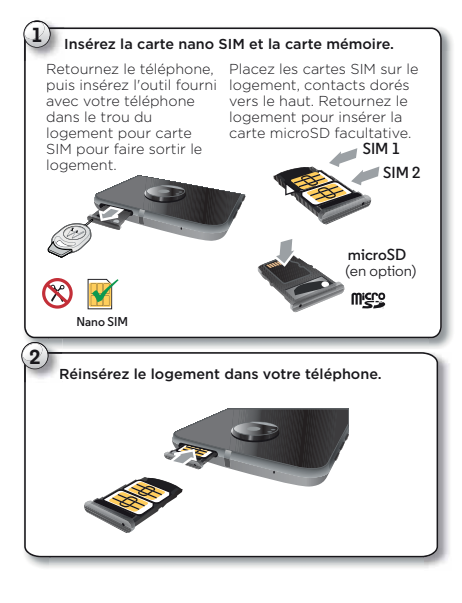

Chargez complètement votre téléphone et mettez-le sous tension. Ensuite, sélectionnez votre langue et suivez les invites à l'écran pour commencer.

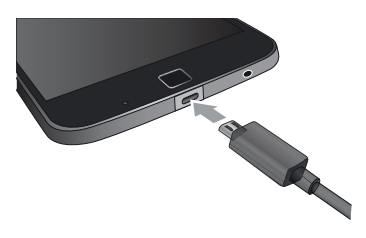

Remarque : votre téléphone est fourni avec un chargeur USB-C 3A TurboPower™ pour des vitesses de chargement encore plus rapides. L'utilisation d'autres chargeurs dotés d'un connecteur USB-C n'est pas recommandée et peut ralentir la vitesse de chargement. Évitez d'utiliser des chargeurs USB-B (micro USB) non compatibles ou des adaptateurs et câbles non certifiés, ceux-ci étant susceptibles d'endommager votre téléphone.

**Conseil :** pour mettre en veille ou réactiver l'écran, appuyez sur le bouton Marche/Arrêt. Pour allumer ou éteindre votre téléphone, appuyez de manière prolongée sur cette touche.

# Démarrer

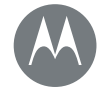

Démarrer Insertion des cartes et mise sous tension Autonomie de la batterie Moto Mods™ Connexion

#### Paramètres des téléphones à double carte SIM

Les téléphones à double carte SIM vous permettent d'utiliser une ou deux cartes SIM. Si votre téléphone est équipé d'une seule carte SIM, cette dernière est prête à être utilisée. Si deux cartes sont insérées, vous pouvez en utiliser une seule ou les deux.

Pour configurer votre téléphone pour l'utilisation de deux cartes SIM, insérez les deux cartes, allumez le téléphone, puis suivez les instructions à l'écran. Pour terminer la configuration de votre téléphone à double carte SIM, faites glisser la barre d'état située en haut de l'écran d'accueil vers le bas et appuyez sur **Bienvenue sur votre téléphone à double carte SIM**.

**Conseil :** si vous utilisez deux cartes SIM, A s'affiche en haut de l'écran d'accueil.

#### Appel double carte SIM

**Remarque :** pour ouvrir rapidement les paramètres, faites glisser la barre d'état vers le bas avec deux doigts, puis appuyez sur 🏠.

# Autonomie de la batterie

Votre téléphone est comme un petit ordinateur, traitant de nombreuses informations et applications, à une vitesse sensationnelle. En fonction de ce que vous utilisez, il peut consommer beaucoup d'énergie.

Pour voir ce qui sollicite la batterie, appuyez sur Applications (iii) > (iii) Paramètres > Batterie.

Pour activer l'économiseur de batterie, appuyez sur Applications (:::) > 🏟 Paramètres > Batterie, puis appuyez sur Menu 🛊 > Économie de la batterie.

**Remarque :** pour ouvrir rapidement les paramètres, faites glisser la barre d'état vers le bas avec deux doigts, puis appuyez sur 🏠.

#### Trucs et astuces

Pour prolonger davantage l'autonomie de la batterie entre les charges, vous pouvez réduire :

- L'utilisation du Bluetooth™ : faites glisser la barre d'état vers le bas, puis appuyez sur > Bluetooth pour le désactiver lorsque vous n'en avez pas besoin.
- L'utilisation du GPS : faites glisser la barre d'état vers le bas, puis appuyez sur > Position > Mode > Économiseur de batterie pour désactiver la fonction de suivi GPS.

Henu

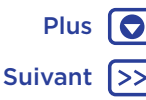

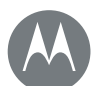

# Démarrer

#### Démarrer Insertion des cartes et mise sous tension Autonomie de la batterie Moto Mods™ Connexion

- Le délai avant mise en veille de l'écran : faites glisser la barre d'état vers le bas, puis appuyez sur > Affichage > Veille > (réglage plus court).
- L'activité des applications rarement utilisées : faites glisser la barre d'état vers le bas avec deux doigts. Appuyez ensuite sur > Batterie, puis sur Menu > Optimisation de la batterie > Toutes les applications. Appuyez sur l'application que vous souhaitez régler. Sélectionnez ensuite Optimiser et appuyez sur Terminé.
- Les widgets qui diffusent des informations vers votre écran d'accueil, comme les actualités ou la météo.
- Les comptes en ligne inutilisés que vous avez enregistrés : faites glisser la barre d'état vers le bas avec deux doigts, puis appuyez sur > Comptes. Appuyez sur le compte que vous souhaitez supprimer. Appuyez ensuite sur Menu > Supprimer le compte.
- L'enregistrement et le visionnage de vidéos, l'écoute de musique ou la prise de photos.

Avertissement : n'essayez pas de retirer ou de remplacer la batterie vous-même, car vous risquez de l'endommager, de vous brûler ou de vous blesser. Si votre téléphone ne répond plus, essayez de le redémarrer : appuyez de manière prolongée sur le bouton Marche/Arrêt jusqu'à ce que l'écran s'éteigne et que le téléphone redémarre.

# Moto Mods™

Transformez votre téléphone en un projecteur vidéo, un haut-parleur portable, une source d'alimentation, et plus encore.

Changez de Moto Mod tout au long de la journée pour obtenir les performances dont vous avez besoin, au moment où vous en avez besoin. Ajoutez également de nouveaux Moto Mods à votre collection à tout moment.

**Remarque :** les Moto Mods sont vendus séparément. Pour consulter la gamme complète, rendez-vous sur <u>www.motomods.com</u>.

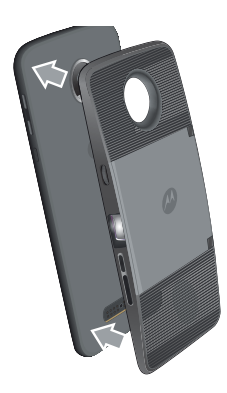

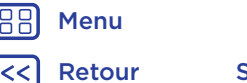

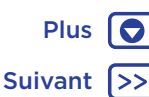

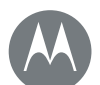

# Démarrer

Démarrer Insertion des cartes et mise sous tension Autonomie de la batterie Moto Mods™ Connexion

## Connexion

Suivez simplement les invites à l'écran pour commencer. Si vous utilisez Gmail™, vous disposez déjà d'un compte Google™. Dans le cas contraire, vous pouvez en créer un pendant la configuration. En vous connectant à votre compte Google, vous pouvez accéder à vos données, les synchroniser et les sauvegarder. Consultez vos applications Google, vos contacts, votre agenda, vos photos, et plus encore.

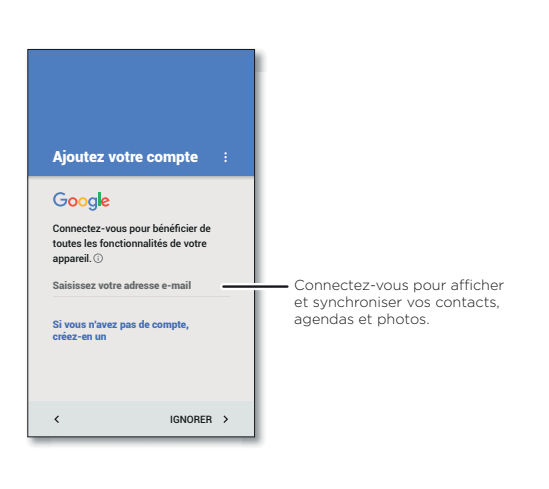

#### Trucs et astuces

- Réseau Wi-Fi : pour profiter d'un accès Internet optimal ou pour éviter de consommer des données mobiles, faites glisser la barre d'état vers le bas avec deux doigts, appuyez sur \$\$, puis sur WI-FI. Vous trouverez plus d'informations à la section « Réseaux Wi-Fi ».
- Comptes : pour ajouter, modifier ou supprimer des comptes, appuyez sur Applications (iii) > <sup>(iiii</sup>) Paramètres > Comptes, puis appuyez sur + Ajouter un compte. Pour configurer des comptes e-mail, reportez-vous à la section « E-mail ».

Pour obtenir de l'aide concernant votre compte Google, accédez à l'adresse www.google.com/accounts.

**Remarque :** les applications et services pris en charge par ce téléphone peuvent utiliser un volume de données important. Par conséquent, assurez-vous que votre forfait répond à vos besoins. Pour plus de détails, adressez-vous à votre opérateur.

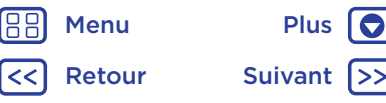

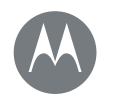

Accédez rapidement à vos applications

#### Écran d'accueil et applications Démarrage rapide : écran d'accueil et applications Application Aide Rechercher État et notifications Volume et interruptions Ne pas déranger Télécharger des applications Gérer vos applications Mettre votre téléphone à jour

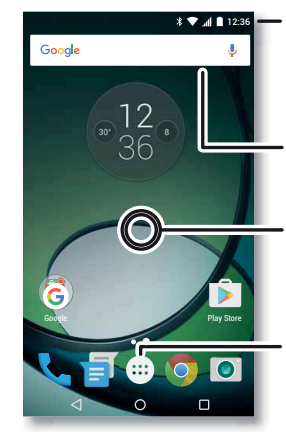

applications

Présentation 🗖

Démarrage rapide : écran d'accueil et

L'écran d'accueil est l'écran qui s'affiche lorsque vous

Google en haut de l'écran d'accueil ou appuvez

• Ouvrir la liste des applications : pour afficher vos

applications actuellement ouvertes, appuyez sur

sur 🤳 pour effectuer une recherche vocale.

d'explorer vos applications et bien plus.

allumez votre téléphone pour la première fois. Il vous permet

Rechercher : saisissez du texte dans la zone de recherche

Faites glisser un doigt vers le bas pour afficher les notifications ou deux doigts pour accéder aux profils et paramètres.

- Saisissez votre recherche ou posez une question en disant « OK Google ».
- Appuyez de manière prolongée sur un emplacement libre pour modifier les widgets, le fond d'écran et plus encore.

Appuyez sur Applications ( pour afficher toutes vos applications.

#### Trucs et astuces

- Widgets: pour ajouter des widgets sur votre écran d'accueil, par exemple une horloge ou un agenda interactif, appuyez de manière prolongée sur un emplacement vide de l'écran d'accueil, puis appuyez sur WIDGETS.
- Pages : pour ajouter une page, faites glisser une application sur le côté droit de l'écran jusqu'à ce qu'une barre blanche s'affiche. Vous pouvez ajouter plusieurs pages. Pour afficher d'autres pages de raccourcis et de widgets, faites glisser l'écran d'accueil vers la gauche.
- Google Now™: appuyez de manière prolongée sur Accueil O. Une fois la configuration effectuée, vous pouvez y accéder en faisant rapidement glisser l'écran vers la droite depuis l'écran d'accueil. Pour plus d'informations, reportez-vous à la section « Google Now™ ».
- Paramètres : pour ouvrir rapidement les paramètres, faites glisser la barre d'état vers le bas avec deux doigts. Pour ouvrir plus de paramètres, appuyez sur 🏠.
- Raccourcis : appuyez sur Applications (iii), appuyez de manière prolongée sur une application, puis faites-la glisser vers l'une des pages de votre écran d'accueil. Pour afficher toutes vos applications, appuyez sur Applications (iii).

B Menu

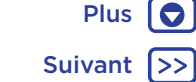

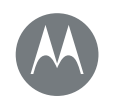

Écran d'accueil et applications Démarrage rapide : écran d'accueil et applications Application Aide Rechercher État et notifications Volume et interruptions Ne pas déranger Télécharger des applications Gérer vos applications Mettre votre téléphone à jour • Applications : pour supprimer une application d'une page de l'écran d'accueil, appuyez de manière prolongée sur l'application, puis faites-la glisser vers **Supprimer**. L'application n'est pas supprimée du téléphone, seulement de l'écran d'accueil.

Pour désinstaller des applications depuis l'écran d'accueil, appuyez de manière prolongée sur une application, puis faites-la glisser vers **Désinstaller**. (Certaines applications ne peuvent pas être désinstallées, voir « **Gérer vos applications** »).

**Conseil :** pour afficher rapidement les informations concernant ces applications, appuyez sur Applications (iii), appuyez de manière prolongée sur une application, puis faites-la glisser vers **Informations sur l'application**.

• Personnalisation : pour plus d'informations sur la modification de votre écran d'accueil, voir « Redécorer votre écran d'accueil ».

# **Application Aide**

Visionnez un tutoriel. Lisez un guide d'utilisation. Trouvez les réponses à toutes vos questions sur votre téléphone.

Trouver la fonction : Applications (...) > ? Aide

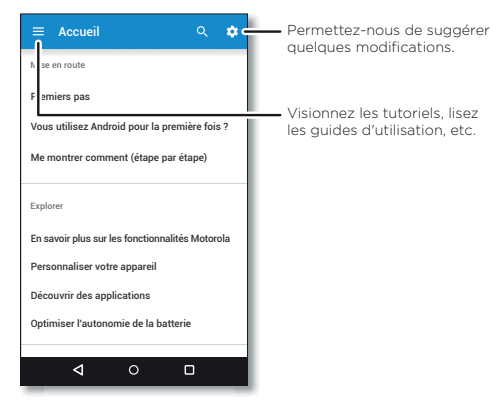

**Conseil :** dans la plupart des applications Google, vous pouvez appuyer sur Menu > **Aide** pour obtenir de l'aide sur l'application utilisée. Vous pouvez également consulter les centres d'aide Google en ligne à l'adresse www.google.com/support.

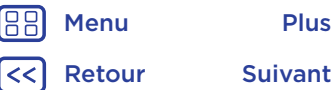

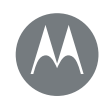

Écran d'accueil et applications Démarrage rapide : écran d'accueil et applications **Application Aide** Rechercher État et notifications Volume et interruptions Ne pas déranger Télécharger des applications Gérer vos applications Mettre votre téléphone à jour

Rechercher

Sur l'écran d'accueil, appuyez sur la zone de recherche Google pour effectuer une recherche textuelle ou sur 🤳 pour effectuer une recherche vocale.

Des suggestions apparaissent en bas du champ de recherche au cours de la saisie

- Pour rechercher une suggestion, appuvez dessus.
- Pour rechercher le texte qui apparaît dans le champ de recherche, appuyez sur Q sur le clavier.

**Conseil :** pour fermer le clavier, appuyez sur  $\nabla$ .

# État et notifications

En haut de l'écran, les icônes de gauche vous informent sur les nouveaux messages ou événements. Si vous ignorez la signification d'une icône, faites glisser la barre vers le bas pour découvrir sa fonction.

Conseil : vous recevez trop de notifications ? Appuyez de manière prolongée sur une notification pour savoir quelle application vous l'a envoyée. Vous pouvez ensuite la désactiver.

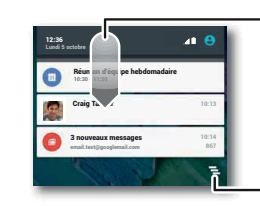

 Faites glisser vers le bas pour afficher les notifications.

Conseil : pour effacer une seule notification, faites-la glisser vers la gauche ou la droite.

Effacez les notifications

Conseil : pour modifier rapidement les paramètres les plus courants, faites glisser la barre d'état vers le bas avec deux doigts. Pour plus d'informations, reportez-vous à la section « Paramètres rapides ».

Les icônes situées dans la partie supérieure droite de l'écran affichent les informations sur l'état de votre téléphone :

| 📕 Intensité du réseau                      | 📎 Ne pas déranger           |
|--------------------------------------------|-----------------------------|
| �∕▼ Wi-Fi à portée d'un<br>réseau/connecté | ·I <b>□</b> I· Mode vibreur |
| Bluetooth activé                           | 🕥 Alarme<br>programmée      |
| 🛧 Mode Avion                               | Avertissement               |
| ۶ Chargement de la batterie                | Batterie pleine             |

Remarque : les applications que vous téléchargez sur Google Play™ peuvent entraîner l'affichage d'autres icônes dans la barre d'état pour vous avertir d'événements spécifiques.

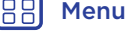

Retour

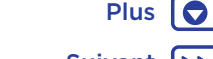

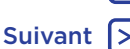

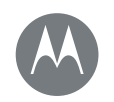

Écran d'accueil et applications Démarrage rapide : écran d'accueil et applications Application Aide Rechercher État et notifications Volume et interruptions Ne pas déranger Télécharger des applications Gérer vos applications Mettre votre téléphone à jour

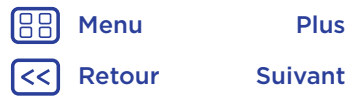

# Volume et interruptions

Appuyez sur le bouton latéral d'augmentation ou de diminution du volume pour ajuster le volume de la sonnerie ou passer en mode vibreur 🗐 .

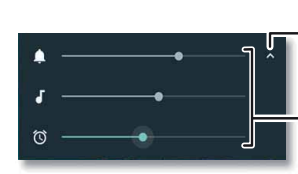

Appuyez pour afficher toutes les commandes de volume. Appuyez à nouveau pour afficher uniquement le volume de la sonnerie.

Définissez le volume de la sonnerie, de la lecture multimédia ou de l'alarme.

Pour désactiver tous les sons sauf les alarmes, baissez complètement le volume.

#### Ne pas déranger

Pour accéder à la fonction Ne pas déranger, faites glisser la barre d'état vers le bas avec deux doigts, puis appuyez sur **Ne pas déranger**.

Appuyez sur l'une des options suivantes :

- Aucune interruption : désactive tous les sons et toutes les alarmes. Remplace les paramètres de son des autres applications. Définissez une durée d'application de ce mode ou appliquez-le en permanence.
- Alarmes uniquement : définissez la durée pendant laquelle vous souhaitez entendre uniquement des alarmes ou appliquez-les en permanence. Appuyez sur PLUS DE PARAMÈTRES pour personnaliser les autres interruptions que vous souhaitez recevoir.

 Priorit. uniquement : définissez la durée pendant laquelle vous souhaitez entendre uniquement des interruptions prioritaires ou appliquez-les en permanence. Appuyez sur PLUS DE PARAMÈTRES pour personnaliser les interruptions que vous souhaitez recevoir.

**Conseil :** pour créer une exception pour les appelants fréquents qui autorise un appel de la même personne dans un délai de 15 minutes, appuyez sur **PLUS DE PARAMÈTRES** > **Prioritaires uniquement** > **Appelants fréquents**.

# Télécharger des applications

#### Google Play™

De la musique, des films, des livres, des applications, des jeux, et bien plus encore.

Trouver la fonction : Applications 📖 > 🦻 Play Store

- **Rechercher :** pour rechercher des applications, appuyez sur la barre de recherche.
- Télécharger : pour télécharger une application que vous avez trouvée, appuyez dessus pour afficher les détails la concernant, puis appuyez sur INSTALLER ou sur le prix.
- Partager : pour partager une application que vous avez trouvée sur Google Play, appuyez dessus pour afficher les détails la concernant, puis appuyez sur <
- Réinstaller : pour afficher ou réinstaller les applications que vous avez téléchargées sur Google Play, appuyez sur
   Mes applications et jeux.

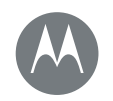

Écran d'accueil et applications Démarrage rapide : écran d'accueil et applications Application Aide Rechercher État et notifications Volume et interruptions Ne pas déranger Télécharger des applications Gérer vos applications Mettre votre téléphone à jour

| В | Menu   |
|---|--------|
| 2 | Retour |

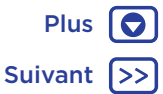

• Utiliser un ordinateur : pour rechercher des applications et les gérer sur un ordinateur quelconque, accédez à l'adresse http://play.google.com à l'aide de votre compte et de votre mot de passe Google.

Vous pouvez alors parcourir les applications sur grand écran, gérer vos applications sur plusieurs appareils (comme un téléphone et une tablette), ainsi que configurer le téléchargement de nouvelles applications vers vos appareils.

- Profitez de tous vos contenus préférés : vous pouvez également utiliser Google Play pour télécharger de la musique, des films, des livres, et bien plus encore. Voir « Google Play™ » et « Play Musique ».
- Obtenir de l'aide : pour obtenir de l'aide et d'autres informations, appuyez sur =.

#### Applications depuis le Web

Vous pouvez obtenir des applications auprès d'autres boutiques en ligne à l'aide de votre navigateur.

**Conseil :** choisissez vos applications et mises à jour avec précaution, car certaines peuvent affecter les performances de votre téléphone. Voir « **Choix des applications** ».

**Remarque :** lors de l'installation d'une application, veillez à lire les messages d'alerte indiquant la nature des informations auxquelles l'application aura accès. Si vous ne souhaitez pas autoriser cet accès, annulez l'installation de l'application.

Pour permettre à votre téléphone d'installer des applications ne provenant pas de Google Play, appuyez sur

Applications (iii) > (iii) > Sécurité, puis sur Sources inconnues.

Pour plus d'informations sur le téléchargement de fichiers depuis votre navigateur, voir « **Téléchargements** ».

#### Choix des applications

Voici quelques conseils à suivre :

- Utilisez des applications provenant de sites approuvés, tels que Google Play, afin d'éviter les logiciels espions (spyware), de phishing et les virus.
- Dans Google Play, consultez l'évaluation et les commentaires portant sur les applications avant de les installer.
- Si vous avez le moindre doute quant à la sécurité d'une application, ne l'installez pas.
- Les applications téléchargées consomment de la mémoire, des données, de la batterie et des ressources de traitement. Certaines plus que d'autres. Si vous jugez une application trop gourmande en mémoire, données, batterie ou ressources de traitement, désinstallez-la.
- Surveillez l'accès des enfants aux applications, afin d'éviter de les exposer à des contenus inappropriés.
- Certaines applications peuvent ne pas fournir des informations totalement exactes. Prenez garde, surtout lorsqu'il est question de santé.

#### Définir des autorisations d'applications

Des autorisations vous sont demandées uniquement lorsque vous utilisez une fonctionnalité dans une application, et non de manière globale lorsque vous installez l'application.

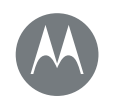

Écran d'accueil et applications Démarrage rapide : écran d'accueil et applications Application Aide Rechercher État et notifications Volume et interruptions Ne pas déranger Télécharger des applications Gérer vos applications Mettre votre téléphone à jour

Retour Suivant >>

Pour modifier les paramètres des autorisations d'applications à tout moment, appuyez sur Applications (iii) > **(iii)** Paramètres > Applications, puis sélectionnez l'application et appuyez sur Autorisations.

Pour modifier les autorisations d'applications par type d'application (comme par exemple Agenda ou Appareil photo) à tout moment, appuyez sur Applications (iii) > **Paramètres > Applications**, puis appuyez sur **Paramètres > Autorisations des applis**.

# Gérer vos applications

**Trouver la fonction :** appuyez sur Applications (iii), puis faites glisser vers le haut et le bas pour parcourir les applications.

**Conseil :** vos applications récemment utilisées s'affichent en haut de l'écran.

Pour fermer l'écran d'applications, appuyez sur Accueil  $\bigodot$  ou sur Retour  $\checkmark$ 

• Désinstaller des applications : pour supprimer une application d'une page de l'écran d'accueil, appuyez de manière prolongée sur l'application, puis faites-la glisser vers **Supprimer**. L'application n'est pas supprimée du téléphone, seulement de l'écran d'accueil.

Pour supprimer une application de votre téléphone, appuyez de manière prolongée sur l'application, puis faites-la glisser vers **Désinstaller**.

Pour désactiver une application ou forcer son arrêt, appuyez sur Applications (...) > (2) Paramètres > Applications.

**Conseil :** si votre téléphone ne fonctionne correctement après l'installation d'une application, essayez de désactiver l'application pour vérifier si elle est la cause du problème.

L'option **DÉSACTIVER** supprime l'application du menu. Pour **ACTIVER** celle-ci, ouvrez à nouveau cette fenêtre et appuyez sur **ACTIVER** (les applications désactivées figurent au bas de la liste).

Si une application verrouille votre téléphone, dès que vous l'allumez, redémarrez en Mode sans échec. Pour ce faire, éteignez votre téléphone, puis rallumez-le. Lorsque le logo « Motorola » s'affiche au démarrage, appuyez de manière prolongée sur les deux boutons de volume jusqu'à ce que l'écran d'accueil s'affiche, avec la mention **Mode sans échec** indiquée dans le coin inférieur gauche. Tentez ensuite de supprimer l'application.

- Afficher les détails des applications : appuyez sur Applications (...), appuyez de manière prolongée sur une application, puis faites-la glisser vers Informations sur l'application.

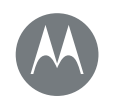

Écran d'accueil et applications Démarrage rapide : écran d'accueil et applications Application Aide Rechercher État et notifications Volume et interruptions Ne pas déranger Télécharger des applications Gérer vos applications Mettre votre téléphone à jour

# B Menu

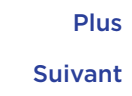

# Mettre votre téléphone à jour

Vous pouvez vérifier si des mises à jour du logiciel de votre téléphone sont disponibles, les télécharger et les installer à partir de votre téléphone ou de votre ordinateur :

• Sur votre téléphone :

Si votre téléphone vous avertit qu'une mise à jour est disponible, suivez les instructions fournies pour la télécharger et l'installer.

Pour vérifier manuellement la disponibilité des mises à jour, appuyez sur Applications (...) > () Paramètres > À propos du téléphone > Mises à jour du système.

Nous vous recommandons d'effectuer ces téléchargements par le biais d'une connexion Wi-Fi. Les mises à jour pour appareils mobiles peuvent être relativement volumineuses (supérieures à 25 Mo) et leur disponibilité varie d'un pays à l'autre. Si la mise à jour pour appareils mobiles n'est pas disponible dans votre pays, effectuez la mise à jour à l'aide d'un ordinateur.

**Remarque :** lors de la mise à jour de votre téléphone, assurez-vous d'avoir suffisamment de batterie pour terminer la mise à jour.

• Sur un ordinateur :

Depuis votre ordinateur, rendez-vous sur www.motorola.com/update.

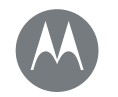

Application Moto Regardez ce que je peux faire

Application Moto Découvrir les fonctionnalités de votre application Moto

# Découvrir les fonctionnalités de votre application Moto

L'application Moto va vous simplifier la vie. Il vous suffit de suivre les invites à l'écran pour en découvrir davantage. Trouver la fonction : Applications (...) > 🙆 Moto

- Gestes : réduisez votre écran pour une utilisation à une main simplifiée. Faites glisser votre doigt de bas en haut pour réduire la taille de l'écran. Pour l'élargir à nouveau, appuyez sur la zone noire.
- Voice : définissez votre phrase de lancement personnalisée et contrôlez votre téléphone à la voix.
- Écran: consultez vos messages, appels et autres notifications, même si votre téléphone est en veille.

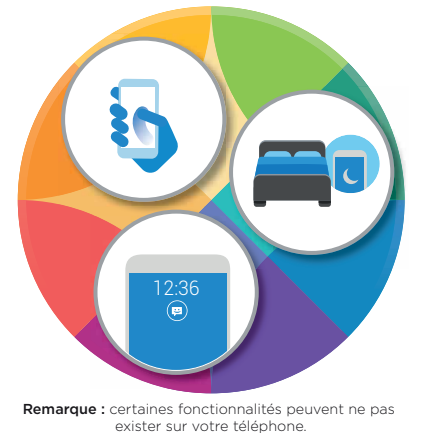

#### Trucs et astuces

- Vous souhaitez masquer les notifications confidentielles ou personnelles ? Appuyez sur Applications (...) >
- Moto > Écran > Bloquer des applications, puis sélectionnez les applications autorisées à afficher des notifications, ainsi que le format de ces dernières.
- Consultez la liste complète des commandes vocales, appuyez sur Applications (iii) > Moto > Voice, ou appuyez sur le microphone et prononcez « Aide ».
- Tranchez pour éclairer. Appuyez sur Applications (...) > Moto > Gestes > Trancher pour éclairer.
- Tournez votre téléphone, face vers le bas, lorsque vous souhaitez ne pas être dérangé. Appuyez sur

Applications (iii) > Moto > Gestes > Retournez pour Ne pas déranger.

**Conseil :** pour sélectionner les paramètres Ne pas déranger, faites glisser la barre d'état vers le bas avec deux doigts, puis appuyez sur 🎝 > Sons et notifications > Ne pas déranger.

- Vous souhaitez que votre téléphone arrête de sonner lorsque vous le soulevez ? Faites-le passer en mode vibreur. Appuyez sur Applications (iii) > Moto > Gestes > Lever pour couper la sonnerie.
- Quand une notification s'affiche à l'écran, faites glisser votre doigt vers le haut et maintenez-le pour consulter les détails de la notification sans déverrouiller votre téléphone.
- Utilisez Écran Moto pour suspendre ou relancer votre musique quand votre téléphone est en veille.

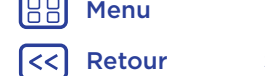

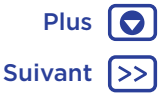

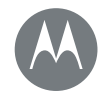

Plus

Suivant

Fonctionnement et affichage du téléphone

Contrôle et personnalisation Démarrage rapide : contrôle et personnalisation Commandes et gestes Marche, arrêt, verrouillage et déverrouillage Personnaliser les sons et l'apparence Redécorer votre écran d'accueil Paramètres rapides Profils Direct Share

# Démarrage rapide : contrôle et personnalisation

Prenez le contrôle de votre téléphone :

- Appuyer et parler : découvrez les mouvements et commandes du téléphone. Voir « Commandes et gestes ».
- Personnaliser vos sons et bien plus : pour ajouter des widgets sur votre écran d'accueil, comme par exemple une horloge ou un agenda interactif, reportez-vous à la section « Personnaliser les sons et l'apparence ».

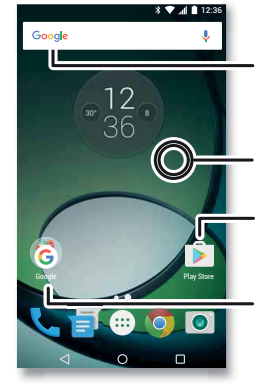

Faites glisser deux doigts vers le bas pour afficher les paramètres rapides. Faites glisser un doigt vers le bas pour afficher les notifications.

Appuyez de manière prolongée sur un emplacement libre pour modifier le fond d'écran.

Appuyez sur un raccourci pour ouvrir. Appuyez de manière prolongée pour déplacer ou supprimer.

Faites glisser les raccourcis les uns sur les autres pour créer un dossier.

#### Trucs et astuces

- Parler : appuyez sur \$\\$ dans une fenêtre de recherche ou sur \$\\$ sur un clavier.
- Ajouter une page d'accueil : faites glisser une icône sur le côté droit de l'écran d'accueil jusqu'à ce qu'une barre blanche s'affiche. Vous pouvez ajouter plusieurs pages.
- Paramètres rapides : pour modifier le mode Wi-Fi, Bluetooth, Avion ou tout autre paramètre, faites glisser la barre d'état vers le bas avec deux doigts. Pour accéder à d'autres paramètres, appuyez sur 🏠 Paramètres.
- Vous n'arrivez pas à trouver un paramètre ? Appuyez sur Applications (iii) > <sup>™</sup>/<sub>1</sub> Paramètres > Q.

# Commandes et gestes

### Toucher

Accédez rapidement aux divers éléments :

- Appuyer : pour sélectionner une icône ou une option.
- Appuyer de manière prolongée : pour afficher plus d'options.
- Faire glisser : pour déplacer les éléments sur l'écran d'accueil.
- Faire glisser avec un doigt : pour naviguer parmi les listes ou les écrans.
- Pincer ou appuyer deux fois : pour effectuer un zoom avant ou arrière sur des sites Web, des photos ou des plans.

< Retour

Menu

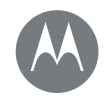

Contrôle et personnalisation Démarrage rapide : contrôle et personnalisation Commandes et gestes Marche, arrêt, verrouillage et déverrouillage Personnaliser les sons et l'apparence Redécorer votre écran d'accueil Paramètres rapides Profils Direct Share

MenuPlus<</td>RetourSuivant

- Faire pivoter : effectuez un mouvement de rotation avec deux doigts pour faire pivoter un plan ou faites glisser deux doigts vers le bas pour modifier l'angle de vue.
- Tourner le poignet : tout en tenant le téléphone fermement, faites tourner votre poignet pour ouvrir votre appareil photo. Voir « Photos et vidéos ».
- Secouer deux fois : tout en tenant le téléphone fermement, effectuez un geste de coupe pour allumer la lampe de poche. Voir « Paramètres rapides ».
- Retourner : placez votre téléphone, face vers le bas, pour le basculer en mode Ne pas déranger. Voir « Application Moto ».
- Soulever pour désactiver le son : soulevez votre téléphone lorsqu'il sonne pour désactiver la sonnerie et basculer en mode vibreur. Voir « Application Moto ».
- Retour : appuyez sur Retour 🗸 pour revenir à l'écran précédent.
- Accueil : appuyez sur Accueil O pour revenir à l'écran d'accueil.
- Présentation : appuyez sur Présentation □ pour afficher les applications (ou onglets du navigateur) récemment utilisées, puis appuyez sur une application pour la rouvrir. Pour supprimer une application de la liste, faites-la glisser vers la gauche ou vers la droite, ou appuyez sur X. Pour parcourir la liste, faites glisser votre doigt vers le haut ou le bas.

**Conseil :** vous n'avez pas besoin de supprimer les applications de la vue Présentation pour que votre téléphone fonctionne efficacement.

- Menus: lorsque i ou ≡ s'affiche à l'écran, vous pouvez appuyer dessus pour ouvrir des options pour l'écran en cours.
- Fermer le clavier : pour fermer un clavier tactile, appuyez sur  $\pmb{\nabla}.$

## Appuyer

#### Bouton Marche/Arrêt

Le bouton Marche/Arrêt a plusieurs fonctions :

 Éteindre : appuyez de manière prolongée sur le bouton Marche/Arrêt pour sélectionner l'option Verrouillage de l'écran.

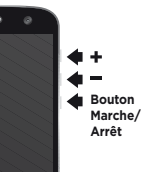

 Mettre en veille : pour économiser votre batterie, empêcher toute manipulation accidentelle ou nettover votre écran tactile, mettez

celui-ci en veille en appuyant sur le bouton Marche/Arrêt.

- Réactiver : appuyez à nouveau sur le bouton Marche/Arrêt.
- Redémarrer : pour redémarrer votre téléphone, appuyez de manière prolongée sur le bouton Marche/Arrêt jusqu'à ce que l'écran s'éteigne et que le téléphone redémarre.

**Conseil :** pour protéger votre téléphone, reportez-vous à la section « **Protection** ».

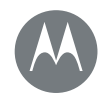

Contrôle et personnalisation Démarrage rapide : contrôle et personnalisation **Commandes et gestes** Marche, arrêt, verrouillage et déverrouillage Personnaliser les sons et l'apparence Redécorer votre écran d'accueil Paramètres rapides **Profils Direct Share** 

#### Boutons de volume

Les boutons de volume ont plusieurs fonctions :

- Volume de sonnerie : lorsque votre téléphone sonne. appuvez sur les boutons pour désactiver le son.
- Volume de l'écouteur : appuvez sur les boutons lors d'un appel.
- Volume de la musique/vidéo : appuvez sur les boutons lors de la lecture d'une chanson ou d'une vidéo

Conseil : pour d'autres réglages du volume, voir « Volume et interruptions ».

#### Parler

Dites simplement à votre téléphone ce que vous voulez.

Conseil : parlez naturellement mais clairement, comme si vous utilisiez un haut-parleur.

• Rechercher : appuyez sur 🤳 sur l'écran d'accueil pour effectuer une recherche vocale ou dites « OK Google » pour énoncer votre recherche.

Pour modifier vos paramètres de commande vocale et de parole à partir du texte, appuyez sur Applications (...) > 🔯 Paramètres > Langue et saisie.

• Numérotation et commandes : appuyez sur 🤳. Pour numéroter, dites « Appeler », suivi du nom d'un contact ou d'un numéro de téléphone. Vous pouvez également prononcer une commande telle que « Envoyer SMS/MMS », « Accéder à » suivi du nom de l'application ou « Aide » pour obtenir de l'aide sur les commandes vocales.

Conseil : si un contact dispose de plusieurs numéros, vous pouvez préciser le numéro à composer. Par exemple, « Appeler le téléphone portable de Joe Black » ou « Appeler Suzi Smith au travail ».

• Saisie de texte : sur le clavier tactile, appuyez sur 🌷, puis prononcez votre message ou le texte à rechercher. Vous pouvez également prononcer la ponctuation souhaitée.

Conseil : pour configurer votre téléphone pour la lecture vocale, voir « TalkBack »

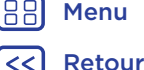

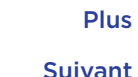

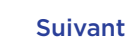

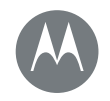

Menu

Retour

Plus

Suivant

# Contrôle et personnalisation

Contrôle et personnalisation Démarrage rapide : contrôle et personnalisation Commandes et gestes Marche, arrêt, verrouillage et déverrouillage Personnaliser les sons et l'apparence Redécorer votre écran d'accueil Paramètres rapides Profils Direct Share

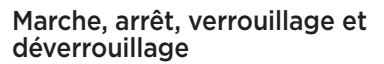

Votre écran tactile est activé lorsque vous en avez besoin, et désactivé quand ce n'est pas le cas. Pour allumer l'écran, appuyez sur le bouton Marche/Arrêt.

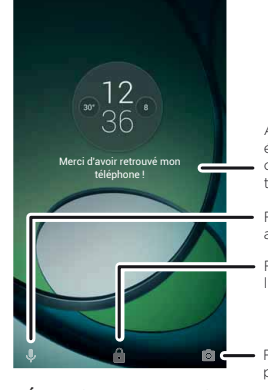

Ajoutez un message sur votre écran de verrouillage, au cas où quelqu'un trouverait votre téléphone.

Faites glisser vers le haut pour accéder à l'assistance vocale.

Faites glisser votre doigt sur l'écran pour le déverrouiller.

Faites glisser vers le haut pour ouvrir l'appareil photo.

• Écran éteint et allumé : appuyez sur le bouton Marche/Arrêt pour éteindre ou allumer l'écran.

 Verrouillage de l'écran : pour déverrouiller l'écran, appuyez sur et faites défiler l'écran vers le haut. Pour utiliser la sécurité par mot de passe, schéma ou code PIN pour déverrouiller votre écran, appuyez sur Applications (...) > Paramètres > Sécurité > Verrouillage de l'écran (voir « Verrouillage de l'écran »). Vous pouvez également utiliser le capteur d'empreintes digitales de votre téléphone. Une fois le mot de passe, schéma ou code PIN configuré, il apparaîtra sur l'écran de déverrouillage, et non plus sur l'écran de verrouillage habituel.

 Notifications : appuyez deux fois sur une notification pour l'ouvrir. Vous serez invité à saisir votre code de verrouillage.

**Conseil :** choisissez les notifications des applications que vous souhaitez entendre ou afficher. Entendre : appuyez sur Applications (iii) > (a) Paramètres > Sons et notifications > Notifications appli, puis appuyez sur une application.

 Informations concernant le propriétaire : pour ajouter un message sur votre écran de verrouillage, appuyez sur Applications : > \$ \$ Paramètres > Sécurité > Message sur écran verrouillé.

**Conseil :** n'indiquez pas votre numéro de téléphone portable dans vos coordonnées à moins de pouvoir accéder à votre messagerie vocale depuis un autre appareil.

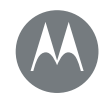

Contrôle et personnalisation Démarrage rapide : contrôle et personnalisation Commandes et gestes Marche, arrêt, verrouillage et déverrouillage Personnaliser les sons et l'apparence Redécorer votre écran d'accueil Paramètres rapides Profils Direct Share

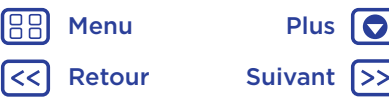

# Personnaliser les sons et l'apparence

Personnalisez les sons et l'apparence de votre téléphone :

- Sonneries et notifications : appuyez sur Applications (iii) >
   Paramètres > Sons et notifications.
- Vibreur ou silencieux : pour que votre téléphone vibre lors d'appels entrants, appuyez sur Applications (...) >
   Paramètres > Sons et notifications > Vibreur aussi pour les appels. Pour désactiver les sonneries lors d'appels entrants, appuyez sur Applications (...) > (...) Paramètres > Sons et notifications > Sonnerie du téléphone > Aucune.
- Alerte de message : pour modifier les paramètres de notification de vos messages, appuyez sur Applications (iii) > iii Messenger > Menu : > Paramètres, puis cochez Notifications.
- Paramètres d'affichage : pour modifier la luminosité, le mode couleur et d'autres paramètres d'affichage, appuyez sur Applications (:::) > <sup>(\*)</sup> Paramètres > Affichage.
- Rotation: dans de nombreuses applications, l'écran tactile passe de l'orientation portrait à l'orientation paysage lorsque vous faites pivoter votre téléphone. Pour activer ou désactiver l'option, faites défiler la barre d'état vers le bas avec deux doigts et appuyez sur Rotation automatique.

• Langue et pays : pour définir la langue et le pays du menu, appuyez sur Applications (iii) > (iiii) > Langue et saisie > Langue.

# Redécorer votre écran d'accueil

Pour accéder rapidement à vos fonctions favorites, personnalisez l'écran d'accueil à votre guise :

- Modifier le fond d'écran : appuyez de manière prolongée sur un emplacement vide de l'écran d'accueil, puis appuyez sur FONDS D'ÉCRAN.
- Ajouter une page d'accueil : faites glisser une application sur le côté droit de l'écran d'accueil jusqu'à ce qu'une barre blanche s'affiche. Vous pouvez ajouter plusieurs pages.
- Ajouter des raccourcis : appuyez sur Applications (iii), appuyez de manière prolongée sur l'application, puis faites-la glisser vers l'une des pages de votre écran d'accueil.
- Créer des dossiers de raccourcis : faites glisser les raccourcis les uns sur les autres. Rajoutez des raccourcis en les faisant glisser sur les premiers. Pour nommer le dossier, appuyez dessus, puis sur son nom et saisissez un nouveau nom.
- Ajouter des widgets : pour placer des widgets, tels qu'une horloge, un agenda interactif et bien plus encore, appuyez de manière prolongée sur un emplacement libre sur l'écran d'accueil. Appuyez ensuite sur WIDGETS.

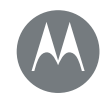

Contrôle et personnalisation Démarrage rapide : contrôle et personnalisation Commandes et gestes Marche, arrêt, verrouillage et déverrouillage Personnaliser les sons et l'apparence Redécorer votre écran d'accueil Paramètres rapides Profils Direct Share

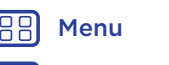

Retour

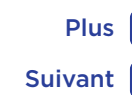

- Redimensionner les widgets: vous avez la possibilité de redimensionner certains widgets. Pour ce faire, appuyez de manière prolongée sur un widget jusqu'à ce que vous ressentiez une vibration, puis relâchez la pression. Déplacez les cercles blancs des bords pour redimensionner le widget.
- Déplacer ou supprimer des widgets et des raccourcis : appuyez de manière prolongée sur un widget ou un raccourci jusqu'à ce que vous ressentiez une vibration ou que l'icône s'agrandisse si le vibreur n'est pas activé. Faites-le ensuite glisser vers un autre emplacement, un autre écran ou vers X Supprimer.

**Remarque :** la suppression d'un raccourci de l'écran d'accueil ne désinstalle pas l'application de votre téléphone.

# Paramètres rapides

Pour accéder rapidement au mode Wi-Fi, Bluetooth, Luminosité, Avion ou tout autre paramètre, faites glisser la barre d'état ou l'écran verrouillé vers le bas avec deux doigts. Pour accéder à d'autres paramètres, appuyez sur 🏠. Besoin d'aide pour trouver cet écran ? Voir « État et notifications ».

**Remarque :** vos paramètres rapides peuvent être légèrement différents

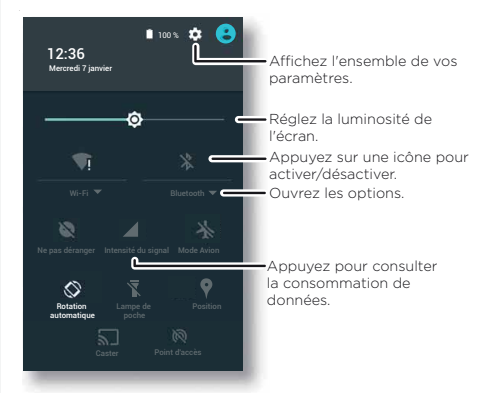

**Conseil :** votre téléphone est équipé d'une lampe de poche que vous pouvez activer et désactiver depuis cet écran ou en faisant deux gestes de « coupe » de la main.

# Profils

Vous pouvez partager cet appareil avec d'autres contacts en ajoutant un utilisateur. Les utilisateurs disposeront de leur propre espace sur l'appareil pour une personnalisation des écrans d'accueil, comptes, applications, paramètres et plus encore.

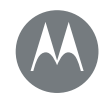

Contrôle et personnalisation Démarrage rapide : contrôle et personnalisation Commandes et gestes Marche, arrêt, verrouillage et déverrouillage Personnaliser les sons et l'apparence Redécorer votre écran d'accueil Paramètres rapides Profils Direct Share

#### Ajouter des utilisateurs et changer de profil

**Remarque :** seul le propriétaire du téléphone peut ajouter un utilisateur.

Faites glisser la barre d'état vers le bas avec deux doigts, puis appuyez sur Profil **O**. Suivez les invites pour ajouter un nouvel utilisateur.

Pour changer d'utilisateur, faites glisser la barre d'état vers le bas avec deux doigts, puis appuyez sur Profil (). Appuyez sur un nom d'utilisateur.

**Remarque :** pour un utilisateur temporaire, utilisez le profil **Invité**, qui dispose d'un accès limité aux fonctionnalités et aux applications de votre téléphone. Les invités n'ont pas accès à vos données personnelles.

#### Modifier les paramètres utilisateur

Appuyez sur Applications (iii) > (iii) > Varamètres > Utilisateurs, puis appuyez sur 🏟 en regard du nom de l'utilisateur.

# **Direct Share**

Dans certaines applications, il est possible de partager quelque chose directement avec un contact ou dans une conversation. Sélectionnez l'option de partage au sein d'une application, généralement en appuyant sur  $\Rightarrow$  **Partager**. Appuyez ensuite sur un contact.

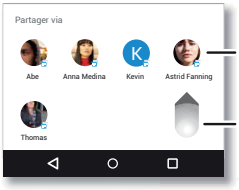

Appuyez sur un contact pour partager des informations.

Faites glisser vers le haut pour afficher toutes les options de partage.

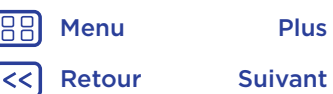

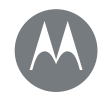

Voir, entendre, parler, sentir et utiliser

Accessibilité Démarrage rapide : accessibilité Reconnaissance vocale TalkBack Braille Raccourci d'accessibilité ID d'appelant Volume & mode vibreur Zoom Luminosité de l'écran Écran tactile et touches Messages Assistance auditive (États-Unis uniquement) TTY

| 38 | Menu |
|----|------|
|    |      |

Retour

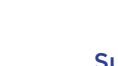

# Plus 💽 Suivant >>

# Démarrage rapide : accessibilité

Les fonctions d'accessibilité sont à la disposition de tous pour leur faciliter les choses.

Trouver la fonction : Applications (iii) > (iii) > Paramètres > Accessibilité

**Remarque :** pour des informations générales, les accessoires, et plus encore, visitez le site <u>www.motorola.com/accessibility.</u>

**Conseil :** Google Play dispose d'une variété d'applications offrant des fonctions d'accessibilité utiles. Voir « **Google Play™** ».

# Reconnaissance vocale

Dites simplement à votre téléphone ce que vous souhaitez faire : composer un numéro, parcourir, rechercher, envoyer un message, etc. Appuyez sur Jen haut de l'écran d'accueil pour effectuer une recherche vocale.

# TalkBack

Utilisez TalkBack pour la lecture vocale, qu'il s'agisse de la navigation, de vos sélections ou même de vos livres.

Pour activer TalkBack, appuyez sur Applications (...) > Paramètres > Accessibilité > TalkBack, puis appuyez sur le commutateur pour l'activer.

**Remarque :** vous devrez peut-être télécharger un logiciel parole à partir du texte (des coûts de transfert de données peuvent s'appliquer).

• Appuyez sur n'importe quel élément de l'écran d'accueil pour en entendre la description ou le texte associé.

- Appuyez deux fois n'importe où sur l'écran d'accueil pour ouvrir ou activer le dernier élément sélectionné.
- Faites glisser l'écran à deux doigts pour naviguer parmi les listes ou les écrans.

**Conseil :** parcourez vos applications et menus pour vous familiariser avec la lecture vocale sur votre téléphone.

# Braille

Combinez le mode Braille avec TalkBack pour bénéficier d'annonces vocales et d'un affichage en braille.

- 1 Téléchargez l'application Google BrailleBack™ depuis Google Play (appuyez sur Applications ()) >
  - Play Store), puis installez-la sur votre téléphone.
- 2 Appuyez sur Applications (iii) > (iii) > Accessibilité > BrailleBack.
- 3 Activez votre affichage en braille, puis associez-le au mode Bluetooth™.
- 5 Appuyez sur le nom de votre affichage en braille pour l'associer au téléphone.

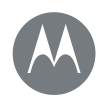

#### Accessibilité

Démarrage rapide : accessibilité Reconnaissance vocale TalkBack Braille Raccourci d'accessibilité ID d'appelant Volume & mode vibreur Zoom Luminosité de l'écran Écran tactile et touches Messages Assistance auditive (États-Unis uniquement) TTY

 Henu
 Plus

 C
 Retour
 Suivant

# Raccourci d'accessibilité

Utilisez de simples gestes pour activer rapidement la fonction TalkBack et d'autres fonctions d'accessibilité sur votre téléphone. Pour plus d'informations, appuyez sur Applications (:::) > (2) Paramètres > Accessibilité > Raccourci d'accessibilité.

# ID d'appelant

Lorsque vous souhaitez entendre qui vous appelle :

- Sonneries : affectez une sonnerie unique à un contact. Appuyez sur Applications (...) > ▲ Contacts, puis sur le contact souhaité. Appuyez sur ✓, puis sur Menu 
   Régler sonnerie.

# Volume & mode vibreur

Trouver la fonction : Applications  $\textcircled{\baselinetwise}$  >  $\textcircled{\baselinetwise}$  > Sons et notifications

- Affiche des curseurs qui vous permettent de définir différents volumes pour la musique ou les vidéos, les sonneries, les notifications de SMS/MMS ou d'e-mail, ainsi que les alarmes.
- Vibreur aussi pour les appels permet de définir si votre téléphone vibre lors d'appels entrants (même si la sonnerie est silencieuse).

**Conseil :** pour d'autres réglages du volume, voir « **Volume et interruptions** ».

# Zoom

Gagnez en lisibilité.

• Pincer pour zoomer : faites glisser deux doigts l'un vers l'autre pour effectuer un zoom sur des cartes, des pages Web et des photos. Pour effectuer un zoom avant, appuyez sur l'écran avec deux doigts et faites-les glisser en les écartant. Pour effectuer un zoom arrière, faites glisser vos doigts en les rapprochant.

**Conseil :** pour effectuer un zoom avant, vous pouvez également appuyer deux fois.

- Loupe : appuyez trois fois sur l'écran pour activer l'effet loupe, ou appuyez trois fois et maintenez le doigt appuyé pour obtenir un effet loupe temporaire. Appuyez sur Applications (III) > (III) Paramètres > Accessibilité > Gestes d'agrandissement.
- Texte de taille plus grande : affichez un texte de taille plus grande sur tous les écrans du téléphone. Appuyez sur Applications (IIII) > (IIII) Paramètres > Accessibilité > Grands caractères.

Conseil : vous pouvez également appuyer sur Applications (...) > (2) Paramètres > Affichage > Taille de police > Très grande.

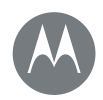

Accessibilité Démarrage rapide : accessibilité Reconnaissance vocale TalkBack Braille Raccourci d'accessibilité ID d'appelant Volume & mode vibreur Zoom Luminosité de l'écran Écran tactile et touches Messages Assistance auditive (États-Unis uniquement) TTY

B Menu

Retour

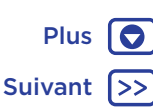

- Texte en contraste élevé : augmente le contraste du texte affiché sur votre téléphone. Appuyez sur Applications (iii) > 1 Paramètres > Accessibilité > Texte en contraste élevé.
- Navigateur : définissez la taille du texte et d'autres paramètres d'accessibilité pour le navigateur. Appuyez sur Applications (...) > () Chrome > Menu > Paramètres > Accessibilité.

**Conseil :** utilisez l'option **Forcer activation du zoom** pour zoomer sur l'ensemble des pages Web.

# Luminosité de l'écran

Votre téléphone règle automatiquement la luminosité de l'écran lorsque vous vous trouvez dans des endroits éclairés ou sombres. Vous pouvez cependant définir le niveau de luminosité qui vous convient.

Faites glisser deux doigts vers le bas depuis la barre d'état, puis déplacez la barre pour effectuer le réglage.

**Remarque :** une forte luminosité réduit l'autonomie de votre téléphone.

# Écran tactile et touches

Pour entendre ou ressentir les touches lorsque vous appuyez sur l'écran, appuyez sur Applications (...) > (...) > (...) Paramètres > Sons et notifications > Autres sons :

• Clavier : pour entendre une tonalité lorsque vous composez un numéro, sélectionnez Tonalité du numéroteur.

- Verrouillage de l'écran : pour entendre un clic lors du verrouillage ou du déverrouillage de l'écran, sélectionnez Sons du verrouillage écran.
- Chargement : pour entendre un son lorsque vous branchez le chargeur, sélectionnez Sons relatifs a la charge.
- Écran tactile : pour pouvoir entendre un clic lorsque vous touchez l'écran, sélectionnez Sons des touches.
- Touches : pour ressentir une vibration lorsque vous appuyez sur une touche du clavier à l'écran, sélectionnez Vibrer au toucher.

# Messages

Pour simplifier la saisie de texte en utilisant des fonctions de majuscules, de correction automatique et plus encore. Appuyez sur Applications (iii) > (iii) > (iiii) > (iiii) > (iiiii) > (iiii) > (iii) > (iiii) > (iiii) > (iiii) > (iiii) > (iiii) > (iiii) > (iii) > (iiii) > (iii) > (iii) > (iiii) > (iiii) > (iii) > (iii)

# Assistance auditive (États-Unis uniquement)

Pour obtenir un son clair si vous portez des prothèses auditives ou un implant cochléaire, votre téléphone peut être adapté. Si la mention « Caractéristiques nominales adaptées au port de prothèses auditives » est imprimée sur l'emballage de votre téléphone, lisez les instructions suivantes.

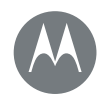

Accessibilité Démarrage rapide : accessibilité Reconnaissance vocale TalkBack Braille Raccourci d'accessibilité ID d'appelant Volume & mode vibreur Zoom Luminosité de l'écran Écran tactile et touches Messages Assistance auditive (États-Unis uniquement) TTY

HenuPlusImage: ConstructionImage: ConstructionImage: Constructi

**Remarque :** les caractéristiques nominales ne garantissent pas la compatibilité du téléphone avec vos prothèses (accédez au site <u>www.motorola.com/hacphones</u>). Vous pouvez également consulter votre professionnel de l'audition pour obtenir des conseils et bénéficier ainsi des meilleurs résultats.

Les caractéristiques nominales ne garantissent pas la compatibilité du téléphone avec vos prothèses (accédez au site www.motorola.com/hacphones). Vous pouvez également consulter votre professionnel de l'audition pour obtenir des conseils et bénéficier ainsi des meilleurs résultats.

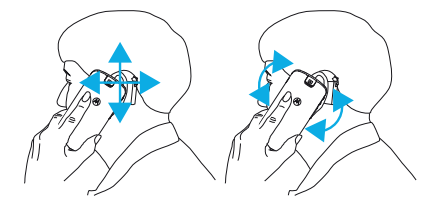

# TTY

Vous pouvez utiliser votre téléphone en mode TTY avec les télétypes standard. Appuyez sur **C** Téléphone > Menu • > Paramètres > Accessibilité > Mode TTY, puis sélectionnez le mode le plus adapté :

• TTY intégral : permet de saisir et de lire du texte sur votre appareil TTY.

- TTY HCO (Hearing-Carry-Over) : permet de saisir du texte sur votre appareil TTY et d'écouter les réponses vocales sur le haut-parleur de votre téléphone.
- TTY VCO (Voice-Carry-Over) : permet de parler dans votre téléphone et de lire des réponses textuelles sur votre appareil TTY.

**Remarque :** vous aurez besoin d'un câble/adaptateur pour connecter votre périphérique TTY à la prise pour casque de votre téléphone.

Reportez-vous au guide d'utilisation de votre périphérique TTY pour obtenir des informations sur les modes disponibles et les instructions d'utilisation.

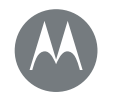

# Appels Lorsque la parole est nécessaire

#### **Appels**

Démarrage rapide : appels Passer un appel Répondre aux appels et raccrocher Appels récents Conférence téléphonique Votre numéro de téléphone Appels d'urgence

# Démarrage rapide : appels

Appelez des contacts, composez des numéros abrégés, des appels récents ou des numéros et effectuez des recherches à partir d'une seule application.

#### Trouver la fonction : 📞 Téléphone

- Pour appeler un contact ou composer un appel récent, appuyez sur celui-ci.
- Pour ouvrir le clavier, appuyez sur . Saisissez un numéro, puis appuyez sur pour l'appeler.
- Pour effectuer une recherche parmi vos contacts, appuyez sur Q et saisissez un nom ou un numéro, puis appuyez sur le contact pour l'appeler.

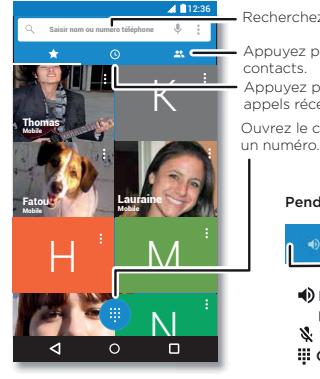

- Recherchez vos contacts.

Appuyez pour afficher tous vos contacts. Appuyez pour afficher les

appels récents. Ouvrez le clavier pour composer

#### Pendant un appel :

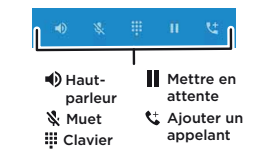

#### Trucs et astuces

- Pendant un appel : l'écran tactile s'assombrit pour empêcher les sélections accidentelles. Pour le réactiver, éloignez-le de votre visage ou appuyez sur le bouton Marche/Arrêt.
- Tâches multiples : appuyez sur Accueil O pour masquer l'écran d'appel et rechercher un numéro de téléphone, une adresse ou ouvrir d'autres applications lors d'un appel. Pour rouvrir l'écran d'appel, faites glisser la barre d'état vers le bas, puis appuyez sur Appel en cours.
- Contacts : pour afficher vos contacts, appuyez sur 👫.
- Contact favori : y a-t-il une personne que vous appelez très fréquemment ? Appuyez de manière prolongée sur un emplacement vide de l'écran d'accueil, appuyez sur WIDGETS, puis appuyez de manière prolongée sur le widget Raccourci appel. Faites glisser ce dernier sur l'écran d'accueil, puis sélectionnez le contact. Appuyez sur le widget pour appeler cette personne.
- Messagerie vocale : 📭 s'affiche dans la barre d'état lorsque vous recevez un nouveau message vocal. Appuyez sur 📭 pour appeler votre boîte vocale.

# Passer un appel

Pour passer un appel, plusieurs options s'offrent à vous :

 Appuyez sur Téléphone pour consulter les appels récents, vos favoris et les contacts les plus sollicités. Sélectionnez un contact ou un numéro pour l'appeler.

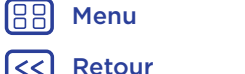

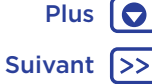

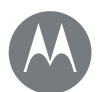

# **Appels**

#### Appels

Démarrage rapide : appels Passer un appel Répondre aux appels et raccrocher Appels récents Conférence téléphonique Votre numéro de téléphone Appels d'urgence

- Pour composer un numéro, appuyez sur (), saisissez un numéro, puis appuyez sur () pour l'appeler.
- Pour saisir l'indicatif international (+), appuyez de manière prolongée sur 0. Pour ajouter une pause ou un moment d'attente après les numéros, appuyez sur Menu .

Remarque : pour passer un appel vidéo, voir « Chatter avec Hangouts™ ».

## Répondre aux appels et raccrocher

 Répondre à un appel : lorsque votre téléphone est déverrouillé, appuyez sur **& RÉPONDRE**.

**Remarque :** lorsque votre téléphone est verrouillé, faites glisser vers la droite pour répondre à un appel.

Lorsque la fonction Appel en attente est activée, appuyez sur 🕲 et faites glisser vers 📞 pour répondre au nouvel appel, puis appuyez sur Mettre appel en cours en attente + Répondre ou Terminer appel en cours + Répondre.

- Ignorer un appel : lorsque votre téléphone est déverrouillé, appuyez sur X REJETER. Si le téléphone est verrouillé, faites glisser vers la gauche pour basculer l'appel sur la messagerie vocale. Vous pouvez également appuyer sur le bouton Marche/Arrêt pour ignorer l'appel ou sur un bouton de volume pour désactiver la sonnerie.
- Répondre par SMS/MMS : pour envoyer un message prédéfini à un appel entrant, appuyez sur le nom de l'appelant (si celui-ci est visible). Appuyez sur 🕓 et faites glisser vers 🖬 .
- Mettre fin à un appel : appuyez sur

 Pendant un appel : appuyez sur & Muet pour passer l'appel en mode muet. Pour masquer l'écran d'appel, appuyez sur Accueil O. Pour le rouvrir, faites glisser la barre d'état vers le bas et appuyez sur Appel en cours.

**Remarque :** lorsque vous placez votre téléphone contre votre oreille, l'écran tactile s'assombrit pour empêcher les sélections accidentelles. Lorsque vous éloignez le téléphone de votre oreille, l'écran s'active de nouveau.

N'utilisez pas de caches ou de protecteurs d'écran (y compris les caches ou protecteurs transparents) qui pourraient couvrir ce capteur de proximité.

# Appels récents

Affichez vos appels (les plus récents les premiers), puis rappelez un numéro, envoyez un SMS/MMS ou enregistrez les appels :

#### Trouver la fonction : 📞 Téléphone > 🕔

- Pour appeler un numéro, appuyez sur on regard du nom du contact.
- Pour envoyer un message ou afficher les détails d'un appel, appuyez sur le nom du contact. Pour enregistrer le numéro ou modifier le contact, appuyez sur la photo du contact.
- Pour supprimer la liste, appuyez sur Menu i > Historique des appels, puis sur Menu > Supprimer l'historique des appels.

HenuPlusImage: Control of the second second

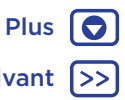

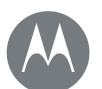

# **Appels**

#### Appels

Démarrage rapide : appels Passer un appel Répondre aux appels et raccrocher Appels récents Conférence téléphonique Votre numéro de téléphone Appels d'urgence

Menu

Retour

Plus |

Suivant

# Conférence téléphonique

Pendant un appel, vous pouvez en passer d'autres, passer de l'un à l'autre ou lancer une conférence téléphonique :

• Pour répondre à un deuxième appel, appuyez sur 🕲 et faites glisser vers 📞 Pour l'ignorer, appuyez sur 🕓 et faites glisser vers 🦡

Le premier appel est mis en attente si vous répondez au second. Pour passer d'un appel à l'autre, appuyez sur  ${\cal O}$ .

• Pour effectuer un second appel, appuyez sur 🛟, saisissez un numéro, puis appuyez sur 📞 pour appeler.

Le premier appel est mis en attente lorsque vous appuyez sur 🛟. Pour joindre les appels après la réponse au deuxième appel, appuyez sur 🎗.

# Votre numéro de téléphone

Trouver la fonction : Applications (iii) > 🔯 Paramètres > À propos du téléphone > État > État de la carte SIM > Mon numéro de téléphone

**Remarque :** cette fonctionnalité peut ne pas être disponible dans tous les pays.

# Appels d'urgence

Remarque : votre opérateur programme un ou plusieurs numéros de téléphone d'urgence que vous pouvez appeler en toutes circonstances, même si votre téléphone est verrouillé. Les numéros d'urgence diffèrent d'un pays à l'autre. Il est possible que le ou les numéros d'urgence préprogrammés ne fonctionnent pas depuis certains endroits. Il est parfois impossible d'effectuer un appel d'urgence en raison de problèmes de réseau, d'environnement ou d'interférences.

- Appuyez sur Téléphone (si votre téléphone est verrouillé, faites glisser vers le haut pour le déverrouiller, puis appuyez sur Urgence).
- 2 Composez le numéro d'urgence.
- 3 Appuyez sur 🔇 pour appeler le numéro d'urgence.

Remarque : votre téléphone utilise des services de localisation (GPS et AGPS) pour permettre aux services de secours de vous localiser. Pour plus d'informations, appuyez sur Applications (iii) > 🏟 Paramètres > Informations légales > Informations légales et de sécurité > Services de localisation.

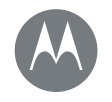

#### Contacts

Restez en contact avec vos proches

#### Contacts

Démarrage rapide : contacts Créer des contacts Appeler, envoyer des SMS/MMS ou envoyer des e-mails à vos contacts Favoris Modifier, supprimer ou masquer des contacts Obtenir des contacts Partager des contacts Mes détails

#### 12:36 Contacts les paramètres, les comptes, TOUS LES CONTACTS et bien plus encore. Alison Thomas Appuyez pour afficher les coordonnées du contact. appeler, envoyer un SMS/MMS Anna Medina ou autre. Astrid Fanning Lauraine Fatou +2 Aioutez un contact. 0

Démarrage rapide : contacts

accéder rapidement à tout le monde.

• Créer : appuyez sur 😐

appuvez sur 🍂

Trucs et astuces

sur Q.

Stockez la totalité de vos contacts dans un même

Trouver la fonction : Applications (...) > 2 Contacts

appuvez sur un contact, puis sur une option.

emplacement. Combinez les informations sur vos contacts.

Google™ et celles de vos réseaux sociaux afin de pouvoir

Modifier ou supprimer : appuvez sur un contact, puis

• Appeler, envoyer un SMS/MMS ou envoyer un e-mail :

Rechercher des contacts : dans la liste Contacts, appuvez

Conseil : vous pouvez également appuyer sur la zone de recherche Google depuis l'écran d'accueil, puis saisir le nom d'un contact.

• Envoyer des contacts : appuyez sur un contact, puis sur Menu > Partager pour envoyer ses détails dans un message, un e-mail, via Bluetooth ou Google Drive™.

Conseil : dans certaines applications comme Contacts, le partage direct avec un contact est également possible. voir « Direct Share »

- Raccourcis : appuyez sur un contact, puis sur Menu > Placer sur l'écran d'accueil pour ajouter un raccourci pour ce contact sur votre écran d'accueil.
- Synchroniser : sur votre téléphone, appuyez sur Applications (...) > 🔯 Paramètres. Accédez à la section **COMPTES**, sélectionnez votre compte Google, puis appuyez sur le nom du compte à synchroniser s'il n'a pas été récemment mis à jour. Vous pouvez également consulter ces contacts à l'adresse www.gmail.com.

Pour obtenir de l'aide sur le transfert de contacts, accédez au site www.motorola.com/TransferContacts.

Retour

Menu

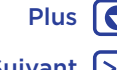

Suivant

# Contacts

Contacts Démarrage rapide : contacts Créer des contacts Appeler, envoyer des SMS/MMS ou envoyer des e-mails à vos contacts Favoris Modifier, supprimer ou masquer des contacts Obtenir des contacts Partager des contacts Mes détails

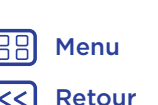

Plus

Suivant

Créer des contacts Trouver la fonction : Applications (...) > 2 Contacts > 🙁

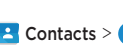

Appuyez sur une zone de texte pour saisir le nom et les détails. Lorsque vous avez terminé, appuyez sur 🗸 en haut de l'écran.

Remarque : pour importer des contacts ou modifier leur emplacement de stockage, voir « Obtenir des contacts ».

# Appeler, envoyer des SMS/MMS ou envoyer des e-mails à vos contacts

Trouver la fonction : Applications (...) > 2 Contacts

Sélectionnez un contact pour afficher plus d'options. Selon les informations dont vous disposez sur ce contact, vous pouvez l'appeler, lui envover un SMS/MMS ou un e-mail. Vous pouvez également utiliser la reconnaissance vocale (voir « Parler »)

# Favoris

Définissez les contacts les plus sollicités en tant que favoris afin de les joindre plus rapidement.

- Pour définir un favori, appuyez sur Applications (...) > Contacts, sélectionnez un contact, puis appuyez sur Str.
- Pour afficher vos favoris, appuvez sur Applications (...) > Contacts > FAVORIS.

# Modifier, supprimer ou masquer des contacts

Trouver la fonction : Applications (...) > 2 Contacts

- Pour modifier un contact, sélectionnez-le, puis appuvez sur 🎤. Appuyez sur un champ pour le modifier. Appuyez sur 🔘 pour sélectionner l'image du contact.
- Pour définir une sonnerie spécifique au contact, appuvez sur celui-ci, puis sur 🎤. Appuvez ensuite sur Menu 💈 > Régler sonnerie
- Pour supprimer le contact, appuvez sur celui-ci, puis appuvez sur Menu • > Supprimer.

Vos contacts de réseaux sociaux seront masqués si vous sélectionnez Supprimer. Pour afficher ces contacts, ou les supprimer définitivement, utilisez l'application ou le site Web du réseau social concerné.

 Pour masquer les contacts d'un compte de votre liste Contacts, appuvez sur Menu > Contacts à afficher. Appuvez sur un type de compte pour l'afficher. Appuvez sur Personnaliser pour désélectionner les comptes que vous souhaitez toujours masquer.

# Obtenir des contacts

Regroupez la totalité de vos contacts en un seul endroit.

 Pour ajouter vos contacts de réseaux sociaux, appuvez sur Applications (...) > 🏟 Paramètres > Comptes, puis sur + Ajouter un compte.

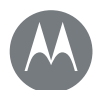

# Contacts

#### Contacts

Démarrage rapide : contacts Créer des contacts Appeler, envoyer des SMS/MMS ou envoyer des e-mails à vos contacts Favoris Modifier, supprimer ou masquer des contacts Obtenir des contacts Partager des contacts Mes détails

Menu

Retour

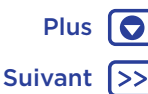

Remarque : au préalable, vous devez disposer d'une application de réseau social. Pour obtenir des applications, voir « Google Play™ ».

Pour ajouter vos contacts e-mail, reportez-vous à la rubrique « E-mail ».

**Conseil :** si vous ajoutez un compte **Synchro Pro**, vous pouvez alors envoyer des messages à vos collègues, même si ceux-ci ne sont pas répertoriés dans votre liste de contacts.

- Pour importer des contacts depuis votre carte SIM (si cela n'a pas été fait automatiquement) : appuyez sur Applications (...) > Contacts > Menu >> Importer/Exporter > Importer depuis la carte SIM. Appuyez sur OK pour confirmer.
- Pour importer des contacts depuis votre ordinateur, chargez-les vers votre compte Google™ à l'adresse <u>http://contacts.google.com</u>. Sur votre téléphone, appuyez sur Applications (...) > Contacts > Menu : > Comptes > Menu : > Synchro auto des données. Vous pouvez également voir ces contacts à l'adresse <u>http://mail.google.com</u>.

# Partager des contacts

Partagez un contact avec une connexion Bluetooth™, dans un message ou à l'aide de Google Drive™ :

Trouver la fonction : Applications 💮 > 🔼 Contacts

Pour partager un contact, appuyez dessus, puis appuyez sur Menu **> Partager** et choisissez comment vous souhaitez l'envoyer.

**Remarque :** vous ne pouvez pas partager vos contacts de réseaux sociaux.

### Mes détails

Trouver la fonction : Applications 📖 > 🔼 Contacts

Pour sauvegarder votre profil utilisateur, appuyez sur **Configurer mon profil** sous **MOI** en haut de votre liste de contacts.

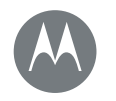

### Messages Dites-le sans attendre

#### Messages

Menu

Retour

Plus

Suivant

Démarrage rapide : messages Lire, transférer et bien plus encore Définir votre application de messagerie par défaut E-mail Chatter avec Hangouts™ Wireless Emergency Alerts (États-Unis et certains pays uniquement)

# Démarrage rapide : messages

Gardez le contact par le biais de messages et de photos.

Trouver la fonction : Applications 📖 > 🧃 Messenger

- Créer : appuyez sur 🔸.
- Envoyer : appuyez sur > pour envoyer le message.

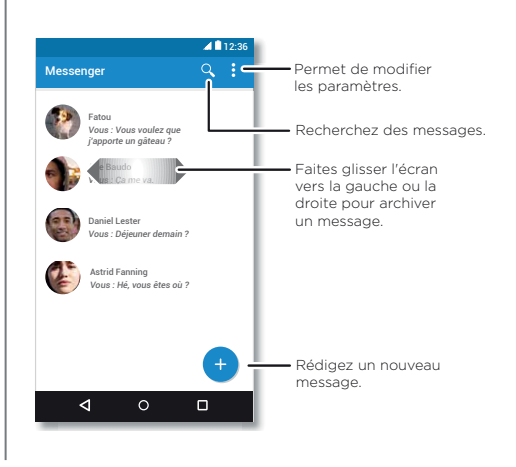

#### Trucs et astuces

- Transférer un message : dans une conversation, appuyez de manière prolongée sur un message pour accéder à plus d'options, dont le transfert.
- Now on Tap : pour accéder à des informations basées sur votre écran actuel, appuyez de manière prolongée sur Accueil O. Pour plus d'informations, reportez-vous à la section « Now on Tap<sup>™</sup> ».
- Enregistrer des photos : appuyez de manière prolongée sur une photo, puis appuyez sur pour l'enregistrer. Pour afficher l'image, appuyez sur Applications (III) > <sup>4</sup>/<sub>2</sub> Photos.
- Saisie vocale : appuyez simplement sur une zone de texte, puis sur 🌵 sur le clavier.
- Conseil : si ♥ ne s'affiche pas sur le clavier, appuyez sur Applications (iii) > ✿ Paramètres > Langue et saisie > Saisie vocale Google pour activer la saisie vocale.
- Désactiver les notifications : vous êtes au beau milieu d'une conversation importante ? Vous pouvez désactiver les notifications. Appuyez sur le fil, puis sur Menu \$> Contacts et options > Notifications .

# Lire, transférer et bien plus encore

Trouver la fonction : Applications m >  $\boxed{\blacksquare}$  Messenger

• **Ouvrir :** appuyez sur une conversation pour l'ouvrir.

# Messages

#### Messages

Démarrage rapide : messages Lire, transférer et bien plus encore Définir votre application de messagerie par défaut E-mail Chatter avec Hangouts™ Wireless Emergency Alerts (États-Unis et certains pays uniquement)

BB Menu

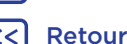

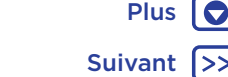

- Pièces jointes : lorsque vous ouvrez un message comportant une pièce jointe, appuyez sur la pièce jointe pour l'ouvrir. Vous pouvez également appuyer de manière prolongée sur la pièce jointe, puis appuyer sur pour l'enregistrer.
- Répondre : ouvrez une conversation, puis saisissez votre réponse dans la zone de texte en bas de l'écran et appuyez sur >.
- Copier, transférer ou supprimer : ouvrez une conversation, appuyez de manière prolongée sur le message de votre choix, puis appuyez sur une option.
   Pour supprimer un fil de messages, appuyez de manière prolongée sur le fil, puis appuyez sur pour le supprimer.
- Paramètres : appuyez sur Menu > Paramètres pour modifier vos notifications et autres options.

# Définir votre application de messagerie par défaut

Vous pouvez également utiliser Hangouts™ pour envoyer et recevoir des SMS/MMS.

Pour définir 🔍 Hangouts ou 🧃 Messenger en tant qu'application de messagerie par défaut :

Trouver la fonction : Applications (iii) > 🎲 Paramètres > Applications > Hangouts ou Messenger, puis Ouvrir par défaut

Pour en savoir plus sur Hangouts, voir « Chatter avec Hangouts  $\ensuremath{^{\text{M}}}$  ».

# E-mail

Envoyez et recevez des e-mails. Paramétrez et gérez vos comptes.

Trouver la fonction : Applications 📖 > M Gmail

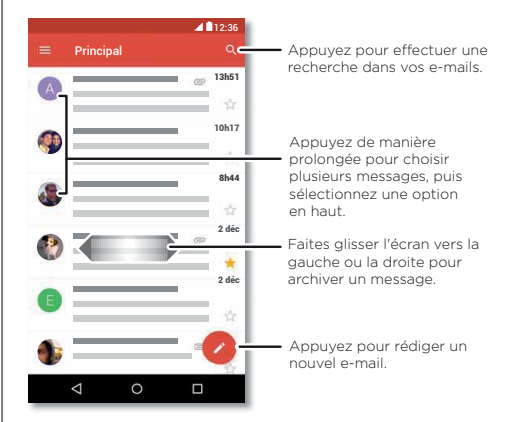

 Ajouter des comptes Gmail: la première fois que vous allumez votre téléphone, vous devrez probablement configurer votre compte Google™ ou vous y connecter. Ceci permet de configurer l'application M Gmail pour un compte.

Pour ajouter d'autres comptes Google, appuyez sur Applications (:::) > (:) Paramètres > Comptes, puis appuyez sur + Ajouter un compte > Google.

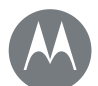

# Messages

#### Messages

Démarrage rapide : messages Lire, transférer et bien plus encore Définir votre application de messagerie par défaut E-mail Chatter avec Hangouts™ Wireless Emergency Alerts (États-Unis et certains pays uniquement) Conseil : dans Gmail, appuyez sur  $\equiv$ , puis faites défiler la page vers le bas et appuyez sur Paramètres > Ajouter un compte.

 Ajouter des comptes de messagerie : l'application Gmail gère tous vos comptes de messagerie. Pour ajouter des comptes de messagerie personnels, suivez les invites qui s'affichent lors de la première ouverture de l'application
 M Gmail, ou appuyez sur Applications (...) >

Paramètres > Comptes, puis sur + Ajouter un compte > E-mail. Pour les comptes de messagerie professionnels du serveur Microsoft® Exchange, appuyez sur + Ajouter un compte > Exchange, puis saisissez les détails fournis par votre administrateur informatique.

- Modifier les paramètres de compte : pour modifier les paramètres de votre compte Gmail™, appuyez sur Applications (...) > <sup>™</sup> paramètres > Comptes > Google.
- Supprimer des comptes : pour supprimer un compte Gmail ou un compte de messagerie, appuyez sur Applications : > > > > > Paramètres > Comptes, puis appuyez sur le nom du compte et sur Menu > > Supprimer le compte.
- Changer de compte : pour basculer rapidement entre vos comptes de messagerie, appuyez sur 🗮 dans Gmail, puis appuyez sur l'autre compte en haut de l'écran.

# Chatter avec Hangouts™

Connectez-vous à votre compte Google pour rester en contact avec vos amis et votre famille.

Trouver la fonction : Applications 📖 > 🚇 Hangouts

- Démarrer une nouvelle discussion : appuyez sur +, puis sur un nom dans votre liste d'amis. Vous pouvez envoyer un SMS/MMS ou appuyez sur ■ pour passer un appel vidéo.
- Modifier les paramètres : appuyez sur 
  pour afficher vos anciennes discussions Hangouts, modifier votre image de profil ou d'autres paramètres, etc.
- Chat depuis un ordinateur : vous pouvez également communiquer par chat depuis votre ordinateur. Pour plus d'informations, consultez le site www.google.com/hangouts.

Henu

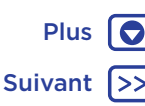

# Messages

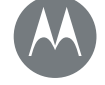

#### Messages

Démarrage rapide : messages Lire, transférer et bien plus encore Définir votre application de messagerie par défaut E-mail Chatter avec Hangouts™ Wireless Emergency Alerts (États-Unis et certains pays uniquement)

### Wireless Emergency Alerts (États-Unis et certains pays uniquement)

Wireless Emergency Alerts, également appelé CMAS ou PLAN, est un système d'urgence américain. Des alertes d'urgence peuvent se déclencher pour

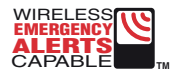

vous informer de l'existence d'une crise nationale ou locale. Après avoir fermé une alerte, vous pouvez la rouvrir en appuyant sur Applications (III) > (III) Paramètres >

#### Plus > Messages d'urgence.

**Conseil :** les alertes d'urgence émettent un son et une vibration spécifiques pendant deux secondes, suivies d'une seconde, puis encore d'une seconde.

Pour choisir les types d'alertes à recevoir, appuyez sur Applications (iii) > (iii) Paramètres > Plus > Messages d'urgence. Les pouvoirs publics américains et les gouvernements locaux envoient ces alertes par l'intermédiaire de votre opérateur. Vous recevrez ainsi les alertes concernant votre zone, et vous n'en recevrez pas si vous vous trouvez à l'extérieur des États-Unis.

Pour plus d'informations, visitez le site www.ctia.org/consumer\_info/safety/.

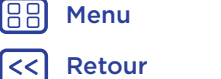

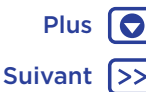

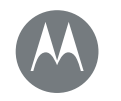

#### Saisie

Un clavier lorsque vous en avez besoin

Plus

Suivant

Saisie Démarrage rapide : saisie Paramètres de saisie de texte et dictionnaire Couper, copier et coller

Menu

Retour

## Démarrage rapide : saisie

Lorsque vous appuyez sur une zone de texte, notamment dans un message ou lors d'une recherche, vous disposez d'options de clavier.

- Saisie ou gestes : saisissez les lettres en les sélectionnant l'une après l'autre. Pour saisir un mot, vous pouvez également faire glisser votre doigt sur les lettres.
- Fermer le clavier : appuyez sur  ${f 
  abla}$  .

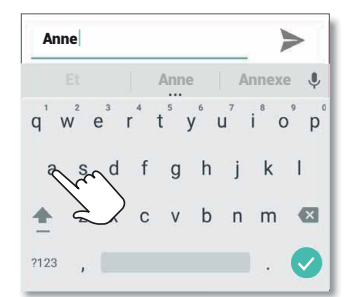

Le clavier est-il différent ? Il change en fonction de l'application. Celui-ci permet de rédiger des SMS.

#### Trucs et astuces

- Déplacer le curseur : appuyez sur un emplacement dans le texte pour placer le curseur, puis faites glisser la flèche située sous le curseur pour le déplacer.
- Dictionnaire : pour ajouter un mot que vous saisissez fréquemment, appuyez sur le mot dans la liste des mots située sous la zone de texte, puis appuyez de nouveau sur celui-ci pour l'ajouter à votre dictionnaire.
- Symboles : appuyez de manière prolongée sur une lettre pour saisir le chiffre de petite taille au-dessus de celle-ci.

Pour saisir plusieurs chiffres ou symboles, appuyez sur  $\overline{\ensuremath{^{7123}}}$  .

- Lettres doubles : faites glisser votre doigt sur la lettre. Des suggestions de lettres doubles s'affichent.
- Lettres majuscules : appuyez sur 🛧 ou faites-le glisser vers la lettre que vous souhaitez écrire en majuscule.
- Caractères spéciaux : appuyez de manière prolongée sur une lettre pour choisir parmi les caractères spéciaux disponibles.
- Saisie intuitive : durant la saisie de texte, des suggestions de mots s'affichent au-dessus du clavier. Appuyez sur l'un d'entre eux pour le sélectionner.
- Saisie vocale : appuyez sur 🦆 sur votre clavier tactile, puis dites ce que vous voulez saisir. Vous pouvez parler aussi longtemps que vous le souhaitez, faire une pause à tout moment et dicter la ponctuation.

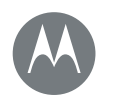

# Saisie

Saisie Démarrage rapide : saisie Paramètres de saisie de texte et dictionnaire Couper, copier et coller  Vibration : vous n'aimez pas les vibrations des touches lorsque vous saisissez du texte ? Appuyez sur Applications (...) > (...) Paramètres > Langue et saisie > Clavier Google > Préférences.

# Paramètres de saisie de texte et dictionnaire

Choisissez le style de votre clavier et modifiez le dictionnaire de mots suggérés par votre téléphone :

Trouver la fonction : Applications ( $\bigcirc$  > ( $\bigcirc$  Paramètres > Langue et saisie

- Pour choisir le clavier de votre écran tactile, appuyez sur **Clavier actuel**. Pour autoriser la saisie vocale à partir du clavier, appuyez sur **Saisie vocale Google**.
- Pour modifier les préférences de votre clavier, appuyez sur Clavier Google.
- Pour ajouter ou modifier les mots suggérés et reconnus par votre téléphone, appuyez sur Dictionnaire personnel.

# Couper, copier et coller

Coupez, copiez et collez des noms, numéros de téléphone, adresses, informations ou tout autre élément dans une zone de texte.

1 Pour mettre un mot en surbrillance, appuyez dessus de manière prolongée.

Pour mettre plusieurs mots en surbrillance, faites glisser le sélecteur jusqu'à la fin des mots à mettre en surbrillance. Pour sélectionner l'ensemble du texte, appuyez sur • > Tout sélectionner.

2 Appuyez sur COUPER ou COPIER.

**Conseil :** appuyez sur **PARTAGER** pour envoyer le texte à une autre application de votre téléphone ou à un contact.

- **3** Ouvrez la zone de texte dans laquelle vous souhaitez coller le texte (elle peut également se trouver dans une autre application).
- 4 Appuyez sur la zone de texte, puis appuyez de manière prolongée pour afficher l'option COLLER. Appuyez sur COLLER pour coller le texte.

Henu

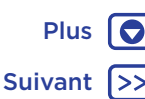

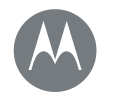

### S'organiser

Soyez opérationnel à tout moment

I

S'organiser Horloge Agenda Synchro Pro Réseau professionnel Google Drive<sup>™</sup> Imprimer

| Options        |                                                                                                    |
|----------------|----------------------------------------------------------------------------------------------------|
| 🕚 Alarme       | Appuyez sur ⑦. Appuyez sur une<br>alarme pour la modifier ou appuyez<br>sur • pour en ajouter une nouvelle.                                                                            |
|                | <b>Conseil :</b> appuyez sur le bouton<br>d'augmentation ou de diminution du<br>volume lors de la définition d'une<br>alarme pour régler son volume.                                   |
|                | Lorsqu'une alarme sonne, appuyez<br>sur () et faites glisser l'écran <b>vers X</b><br>pour la désactiver ou vers <b>Z<sup>z</sup></b> pour la<br>faire retentir dix minutes plus tard. |
| () Horloge     | Pour modifier le volume de l'alarme,<br>le délai de répétition ou d'autres<br>paramètres, appuyez sur Menu<br>Paramètres. Pour les autres fuseaux<br>horaires, appuyez sur             |
| X Minuteur     | Pour activer le minuteur, appuyez sur $\mathbf{X}$ .                                                                                                    |
| () Chronomètre | Pour activer le chronomètre, appuyez sur ().                                                                                                    |

**Conseil :** pour découvrir la signification d'une icône, appuyez dessus de manière prolongée. Pour définir la date, l'heure, le fuseau horaire et les formats, appuyez sur Applications (iii) > Paramètres > Date et heure.

# Agenda

Affichez tous vos événements, sur un seul endroit.

Trouver la fonction : Applications 📖 > 🛐 Agenda

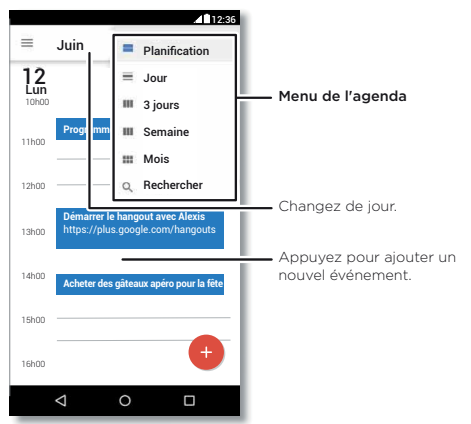

B Menu

Retour

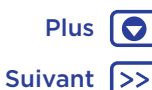

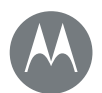

# S'organiser

S'organiser Horloge Agenda Synchro Pro Réseau professionnel Google Drive™ Imprimer

Menu

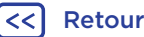

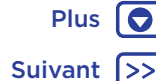

- Modifier l'affichage : appuyez sur le mois en haut de l'écran pour sélectionner la date à afficher. Vous pouvez également appuyer sur 🗮 pour sélectionner Planification, Jour. 3 jours. Semaine OU Mois.
- Accéder à la date du jour : appuyez sur
- Ajouter des événements : appuyez sur une heure de l'agenda, puis sur 🚯. Saisissez les détails des événements et appuyez sur ENREGISTRER.
- · Afficher. modifier ou supprimer des événements : appuyez sur un événement pour l'ouvrir, puis appuyez sur l'icône de modification N. Appuyez sur SUPPRIMER pour supprimer l'événement.
- Afficher, masquer ou ajouter des agendas : appuyez sur 📃 pour afficher ou masquer des agendas de votre compte Google™. Vous pouvez également ajouter ou supprimer des agendas associés à votre compte Google depuis un ordinateur en accédant à l'adresse www.google.com/calendar.

Conseil : ajoutez un widget Agenda à votre écran d'accueil. Appuyez de manière prolongée sur un emplacement vide de l'écran d'accueil, appuyez sur WIDGETS, puis appuyez de manière prolongée sur le widget Agenda.

# Synchro Pro

Si vous utilisez Microsoft® Office Outlook sur votre ordinateur professionnel, votre téléphone peut synchroniser vos e-mails. événements et contacts avec le serveur Microsoft Exchange.

• Pour aiouter votre compte Corporate, voir « E-mail ».

 Pour sélectionner les éléments à synchroniser depuis votre compte **Corporate**, appuyez sur Applications (...) > Paramètres > Comptes, appuyez sur votre compte, puis cochez des options, comme Agenda, Contacts ou E-mail.

# Réseau professionnel

Pour connecter le réseau de votre lieu de travail via une connexion VPN (réseau privé virtuel), voir « Réseaux privés virtuels (VPN) ».

# Google Drive<sup>™</sup>

Conservez l'ensemble de vos photos, vidéos et documents en toute sécurité dans un même espace, qui reste privé tant que vous ne choisissez pas de le partager. Cette fonction est disponible sur Google Drive depuis tous vos appareils.

Trouver la fonction : Applications (...) > 🛆 Drive

- Pour créer un nouveau fichier ou dossier, appuvez sur G.
- Appuvez sur un fichier pour l'ouvrir.
- Pour modifier un document, appuvez n'importe où sur le texte afin de commencer la saisie

# Imprimer

Pour imprimer vos photos, documents et plus encore, vérifiez si le fabricant de votre imprimante possède une application sur Google Play. Ensuite, appuyez sur Applications (...) > 🔯 Paramètres > Impression pour commencer.

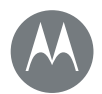

# S'organiser

S'organiser Horloge Agenda Synchro Pro Réseau professionnel Google Drive™ Imprimer Vous pouvez également envoyer vos photos, documents et autres vers n'importe quel appareil Android™ de votre cloud ou vers Google Drive. Il vous suffit de télécharger l'application Cloud Print depuis Google Play.

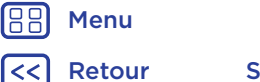

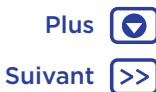

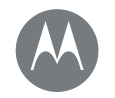

Google Apps™ Votre monde, votre vie et vos amis

Google Apps™ Google Play™ Google Now™ Now on Tap™

# Google Play<sup>™</sup>

Google Play est un portail de contenu numérique créé par Google vous permettant d'accéder à vos films, livres et magasines favoris, ainsi qu'aux applications et jeux Android.

Trouver la fonction : Applications 📖 > 🝺 Play Store

- En savoir plus sur les **produits Google :** accédez à l'adresse <u>www.google.com/about/products.</u>
- Se connecter à un compte Google ou en ouvrir un : accédez à l'adresse <u>www.google.com/accounts.</u>
- Aide Google : accédez à l'adresse www.google.com/support.
- Accéder à l'ensemble de vos fichiers dans le cloud : voir « Votre cloud ».

Remarque : vous pouvez configurer le capteur d'empreintes digitales pour autoriser rapidement vos achats sur Google Play. Appuyez sur Applications (III) > Play Store > => Paramètres > Authentification par empreinte digitale.

# Google Now™

Google Now vous donne les bonnes informations au bon moment, avant même que vous posiez la question. Météo, circulation, horaires des transports et même les derniers résultats sportifs vous parviennent automatiquement tout au long de la journée, juste quand vous en avez besoin.

Pour commencer, appuyez de manière prolongée sur Accueil **O**, puis suivez les instructions à l'écran. lorsque Google Now est activé, faites défiler l'écran d'accueil vers la droite pour le voir.

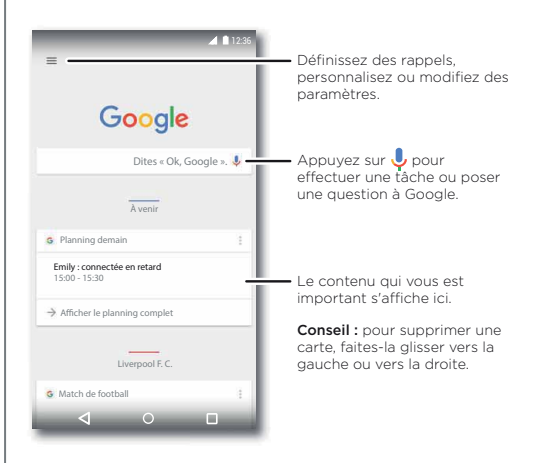

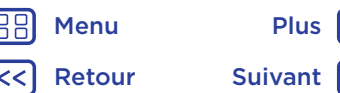

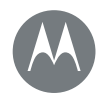

# Google Apps™

Google Apps™ Google Play™ Google Now™ Now on Tap™

#### Now on Tap™

**Remarque :** cette fonctionnalité est actuellement disponible uniquement en anglais.

Now on Tap fournit des informations basées sur l'écran en cours de votre application.

Par exemple, lorsque vous envoyez un SMS/MMS à un ami pour l'inviter à aller voir un film, appuyez de manière prolongée sur Accueil **O**. Now on Tap vous montre les films à l'affiche dans votre région.

|| Menu P <| Retour Suiva

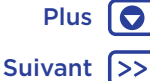

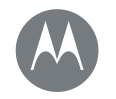

### **Play Films**

Vos émissions et films préférés, où que vous soyez

Play Films et séries Play Films et séries YouTube™

# Play Films et séries

Recherchez ou louez les derniers films et les dernières émissions, ainsi que tous vos programmes préférés avant qu'ils ne sortent en DVD. Vous pouvez même les visionner en mode hors ligne.

#### Trouver la fonction : Applications (...) > Play Films et séries

Pour acheter, louer ou regarder des films ou émissions sur un ordinateur, accédez au site <u>www.google.com/play</u>, puis sélectionnez « Films ».

# YouTube™

Regardez les vidéos des utilisateurs YouTube, où que vous soyez, ou connectez-vous à votre compte pour partager les vôtres.

Trouver la fonction : Applications 📖 > 🗈 YouTube

Menu Plus

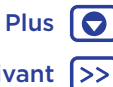

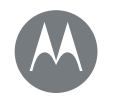

## Navigation Explorez et trouvez

Navigation Démarrage rapide : Chrome™ Connexion Web Téléchargements Options du navigateur Surfer et rechercher en toute sécurité

Menu

Retour

Plus

Suivant

# Démarrage rapide : Chrome™

Trouver la fonction : Applications 📖 > 📀 Chrome

- Atteindre une page Web : appuyez sur la barre d'adresse en haut d'une page pour rechercher ou saisir une adresse.
- Ajouter des favoris : ouvrez la barre d'adresse (en la faisant glisser vers le bas si vous ne la voyez pas), puis appuyez sur Menu  $> \frac{1}{24}$ .
- Ouvrir des favoris : ouvrez la barre d'adresse, puis appuyez sur Menu > Favoris.

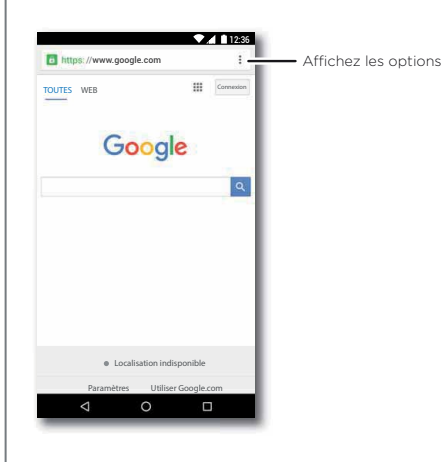

#### Trucs et astuces

- Raccourci Web: pour ajouter un raccourci vers un site Internet sur votre écran d'accueil, lors de la visualisation d'une page Internet, appuyez sur Menu > Ajouter à l'écran d'accueil.
- **Recherche :** sur l'écran d'accueil, appuyez dans la zone de recherche Google et saisissez le texte à rechercher.

**Remarque :** si vous n'arrivez pas à vous connecter, contactez votre opérateur.

- Sites mobiles : certains sites Web affichent automatiquement une version « mobile » de leur page.
   Pour consulter la version ordinateur standard de tous les sites Web, appuyez sur Menu • > Voir version ordinateur.
- Recharger : si une page ne se charge pas correctement, appuyez sur Menu : > C.
- Onglets : pour ouvrir un nouvel onglet, appuyez sur Menu > Nouvel onglet. Si vous avez ouvert plusieurs pages de navigateur, appuyez sur Présentation pour passer d'une page à l'autre.
- Effacer l'historique : dans le navigateur, appuyez sur Menu • > Paramètres > Confidentialité > Effacer les données de navigation. Choisissez ensuite historique, cache, cookies, et autres options.
- Aide : pour en savoir plus sur Google Chrome, appuyez sur Menu • > Aide et commentaires ou rendez-vous sur www.supportgoogle.com/chrome.

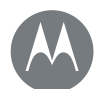

# Navigation

Navigation Démarrage rapide : Chrome™ Connexion Web Téléchargements Options du navigateur Surfer et rechercher en toute sécurité

# **Connexion Web**

Pour accéder au Web, le téléphone utilise votre réseau Wi-Fi (ou votre réseau de téléphonie mobile si aucun réseau Wi-Fi n'est disponible).

**Remarque :** votre opérateur peut vous facturer la navigation sur le Web ou le téléchargement des données via votre réseau de téléphonie mobile.

Pour effectuer la connexion à un réseau Wi-Fi, voir « **Réseaux Wi-Fi** ».

# Téléchargements

Avertissement : les applications téléchargées depuis Internet peuvent provenir de sources inconnues. Pour protéger votre téléphone et vos données personnelles contre le vol, téléchargez vos applications uniquement sur Google Play™.

Pour télécharger un fichier, une image ou une page Web, appuyez sur Applications (III) > (2) Chrome et accédez au site Web :

- Fichiers : appuyez sur le lien de téléchargement. Pour afficher le fichier ou l'application, appuyez sur Applications (III) > 1 Téléchargements.
- Images : appuyez de manière prolongée sur l'image pour choisir Enregistrer l'image. Pour afficher l'image, appuyez sur Applications (:::) > <sup>1</sup>/<sub>2</sub> Photos > Télécharger.

Pour télécharger des mises à jour d'applications ou du téléphone, voir « **Télécharger des applications** » ou « **Mettre votre téléphone à jour** ».

# Options du navigateur

Pour modifier les paramètres de sécurité, la taille du texte et d'autres options de votre navigateur, appuyez sur Menu • > Paramètres.

# Surfer et rechercher en toute sécurité

Conservez une trace de vos écrans de navigation et de recherche :

- Navigation privée : pour ouvrir un onglet qui n'apparaîtra pas dans le navigateur ou l'historique des recherches, appuyez sur Applications (III) > O Chrome > Menu >> Nouv. onglet nav. privée.
- Effacer l'historique : pour effacer l'historique du navigateur et d'autres informations enregistrées, appuyez sur Applications (iii) > (iii) Chrome > Menu > Paramètres > Confidentialité > Effacer les données de navigation.
- Saisie automatique : lorsque vous saisissez votre nom dans un formulaire en ligne, votre navigateur peut renseigner automatiquement les informations relatives à votre adresse. Si ce n'est pas ce que vous souhaitez, appuyez sur Applications (iii) > <i>Chrome > Menu > >
   Paramètres > Saisie auto pour formulaires, puis appuyez sur le commutateur en haut pour le désactiver.
- Fenêtres pop-up : pour empêcher l'ouverture de fenêtres pop-up, appuyez sur Applications (...) > O Chrome > Menu > Paramètres > Paramètres du site > Fenêtre pop-up.

∦ Menu < Retour S

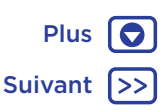

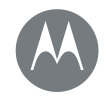

### Photos et vidéos Visez, capturez, partagez !

Photos et vidéos Démarrage rapide : photos et vidéos Prendre des photos Enregistrer des vidéos Obtenir la photo parfaite Lire les codes QR et les codes-barres Afficher, partager et utiliser des photos et vidéos Capturer l'écran

photo avant ou arrière

fois votre poignet.

Démarrage rapide : photos et vidéos

prendre des photos claires et nettes à l'aide de l'appareil

Tournez deux fois votre poignet et appuvez sur l'écran pour

Lancer l'appareil photo : même lorsque votre téléphone

Visionner la photo : faites glisser vers la gauche pour

• Partager la photo : affichez une photo ou une vidéo

afficher votre galerie de photos ( 💠 Photos).

est en veille, ouvrez votre appareil photo en tournant deux

figurant dans votre galerie, puis appuyez sur Partager <

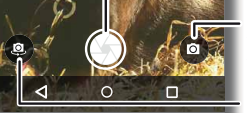

Appuyez n'importe où sur l'écran pour modifier la mise au point.

Faites glisser vers la droite pour accéder aux paramètres.

Appuyez pour prendre une photo. Appuyez de manière prolongée pour prendre plusieurs photos.

 Passez en mode caméra vidéo, ralenti, panorama ou professionnel.

Passez en mode appareil photo.

#### Trucs et astuces

- Capture rapide : appuyez sur Applications 📖 >
- Appareil photo, faites glisser l'écran vers la droite et appuyez sur Capture rapide pour activer ou désactiver la capture rapide. Lorsque Capture rapide est activée, faites pivoter votre poignet deux fois pour ouvrir l'appareil photo.
- Se prendre en photo : appuyez sur (a) dans l'écran de l'appareil photo ou faites pivoter votre poignet deux fois pour basculer vers l'appareil photo avant grand angle.
- Enregistrer une vidéo : appuyez sur 

   dans l'écran de l'appareil photo et sélectionnez Vidéo
   Appuyez sur 

   pour commencer l'enregistrement. Appuyez ensuite sur 

   pour arrêter l'enregistrement.
- Prendre une photo pendant une vidéo : appuyez sur sur l'écran pour prendre une photo pendant l'enregistrement.
- Afficher, partager ou supprimer : pour ouvrir la galerie, faites glisser l'écran de l'appareil photo vers la gauche. Sélectionnez une photo ou une vidéo. Sélectionnez

pour partager ou Menu pour plus d'options, telles que l'impression.

- Modifier les paramètres : pour accéder aux options de l'appareil photo, faites glisser l'écran vers la droite.
- Zoom : écartez deux doigts. Pour effectuer un zoom arrière, faites glisser vos doigts en les rapprochant.
- Mode rafale : appuyez de manière prolongée sur 🛞 pour prendre plusieurs photos à la suite.

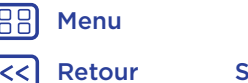

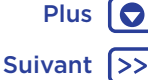

# Photos et vidéos

Photos et vidéos Démarrage rapide : photos et vidéos Prendre des photos Enregistrer des vidéos Obtenir la photo parfaite Lire les codes QR et les codes-barres Afficher, partager et utiliser des photos et vidéos Capturer l'écran

- Panorama : appuyez sur (a) dans l'écran de l'appareil photo et sélectionnez Panorama (a). Appuyez sur (a) et utilisez le guide à l'écran pour déplacer lentement votre téléphone.
  - Modifier : appuyez sur la photo pour la sélectionner, puis sur  $\checkmark$  .
  - Imprimer : vous souhaitez imprimer vos photos ? Voir « Imprimer ».

# Prendre des photos

Trouver la fonction : Applications (...) > (...) Appareil photo

Appuyez sur 🛞 pour prendre une photo.

# Enregistrer des vidéos

Trouver la fonction : Applications (iii) > **O** Appareil photo, puis appuyez sur **(B)** dans l'écran de l'appareil photo et sélectionnez Vidéo **(C)** 

Appuyez sur 🔘 pour commencer l'enregistrement. Appuyez ensuite sur 💿 pour arrêter l'enregistrement.

**Conseil :** pour partager une vidéo, faites glisser l'écran de l'appareil photo vers la gauche pour ouvrir votre galerie, appuyez sur la vidéo, puis sur < pour la partager.

# Obtenir la photo parfaite

Visez, appuyez : c'est terminé ! Mais si vous souhaitez toutefois un résultat légèrement différent, essayez les options d'appareil photo suivantes. Ces options figurent dans la partie supérieure de l'écran de l'appareil photo ou de l'écran vidéo :

| Options               |                                                                                                    |
|-----------------------|----------------------------------------------------------------------------------------------------|
| HDR <sup>00</sup> HDR | Activez l'effet HDR<br>(High-dynamic-range) pour obtenir<br>de superbes photos dans des<br>conditions d'éclairage délicates, par<br>exemple en extérieur. |
| 🕈 Flash               | Définissez le flash sur <b>Activé</b> ,<br><b>Désactivé</b> ou <b>Flash auto</b> .                                                                        |
| () Minuteur           | Réglez le minuteur sur 3 secondes ou<br>sur 10 secondes.                                                                                                  |

Pour accéder à ces options, appuyez sur () dans l'écran de l'appareil photo :

| Options               |                                                                                                    |
|-----------------------|----------------------------------------------------------------------------------------------------|
| Mode<br>professionnel | Configurez tous les paramètres de<br>l'appareil photo manuellement.                                                                  |
| 🐵 Ralenti             | Réalisez une vidéo au ralenti.                                                                                                    |
| 📼 Panorama            | Utilisez un grand angle. Utilisez le<br>guide à l'écran pour déplacer<br>lentement le téléphone pendant que<br>vous prenez la photo. |
| Vidéo                 | Enregistrez une vidéo.                                                                                                    |
| Photo                 | Prenez une photo.                                                                                                    |

] Menu

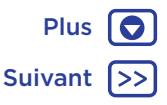

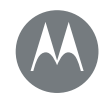

# Photos et vidéos

Photos et vidéos Démarrage rapide : photos et vidéos Prendre des photos Enregistrer des vidéos Obtenir la photo parfaite Lire les codes QR et les codes-barres Afficher, partager et utiliser des photos et vidéos Capturer l'écran

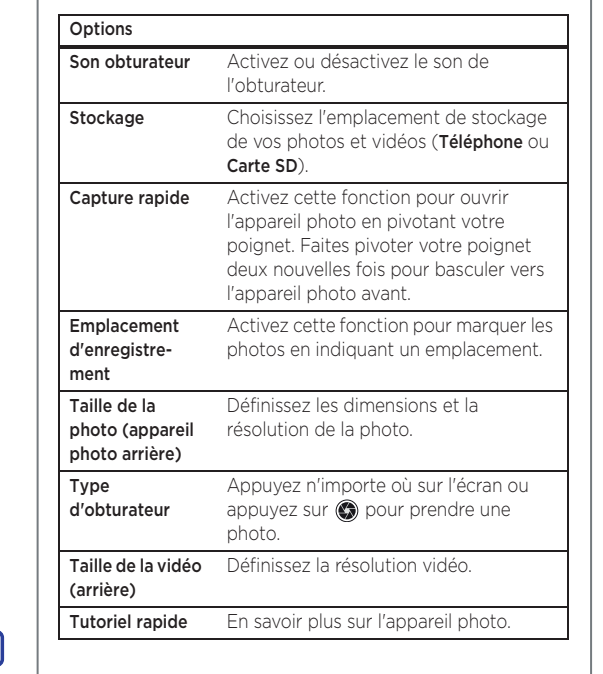

Pour accéder à ces options, faites glisser l'écran de l'appareil

photo vers la droite :

# Lire les codes QR et les codes-barres

Trouver la fonction : Applications (...) > (...) Appareil photo

Votre appareil photo peut lire les codes QR et les codes-barres. Dirigez votre appareil photo vers le code. Appuyez sur 🗢 pour ouvrir le lien ou sur 🗖 pour copier le lien.

# Afficher, partager et utiliser des photos et vidéos

Trouver la fonction : Applications 📖 > 🚸 Photos

 Lire, partager ou supprimer : appuyez sur une miniature pour l'ouvrir, puis choisissez pour partager, pour supprimer ou Menu pour plus d'options.

**Conseil :** pour sélectionner plusieurs fichiers, ouvrez un dossier, appuyez de manière prolongée sur une photo, puis appuyez sur d'autres. Vous pouvez également regrouper des photos dans un album et partager l'album complet.

• Zoom : ouvrez une photo de votre galerie, puis appuyez deux fois ou appuyez en écartant ou en rapprochant deux doigts sur l'écran.

**Conseil :** faites pivoter votre téléphone horizontalement pour obtenir une vue paysage.

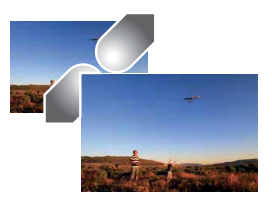

| В  | Menu   |
|----|--------|
| ิก | Retour |

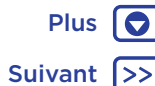

# Photos et vidéos

Photos et vidéos Démarrage rapide : photos et vidéos Prendre des photos Enregistrer des vidéos Obtenir la photo parfaite Lire les codes QR et les codes-barres Afficher, partager et utiliser des photos et vidéos Capturer l'écran

- Fond d'écran ou photo de contact : ouvrez une image, puis appuyez sur Menu > Vtiliser comme > Fond d'écran.
- Modifier : ouvrez une image, puis appuyez sur 🎤.
- Diaporama : appuyez sur une photo, puis sur Menu > Diaporama. Pour interrompre le diaporama, appuyez sur l'écran.

**Conseil :** pour afficher le diaporama sur un téléviseur ou un autre appareil, voir « **Connexion et transfert** ».

# Capturer l'écran

Partagez une capture d'écran de votre playlist préférée, de votre dernier record ou des coordonnées de contact d'un ami.

Pour capturer l'écran de votre téléphone, appuyez de manière prolongée et simultanément sur les touches Marche/Arrêt et Diminution du volume.

Pour afficher la capture d'écran, appuyez sur Applications (:::) > Photos, sur , puis sur Dossiers de l'appareil > Appareil photo.

Conseil : reportez-vous également à la section « Épinglage des applications à l'écran ».

BB Menu

Retour

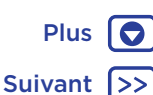

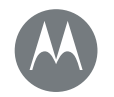

### **Play Musique**

Quand la musique rend la vie plus belle

#### Play Musique Démarrage rapide : musique

# Démarrage rapide : musique

De la musique où que vous soyez : diffusez, achetez, enregistrez et écoutez. Écoutez et créez des playlists à tout moment.

**Remarque :** vous pouvez uniquement acheter de la musique aux États-Unis et dans certains autres pays.

#### Trouver la fonction : Applications 📖 > 📴 Play Musique

Pour télécharger votre bibliothèque musicale sur Google Play™ Music à partir d'un ordinateur, rendez-vous sur www.google.com/music.

Appuyez sur **Listen Now** pour accéder à des recommandations et autres informations.

**Conseil :** partagez directement des titres avec vos contacts. Appuyez sur Menu en regard d'un morceau, puis sur **Partager**. Vous pouvez également utiliser « **Direct Share** ».

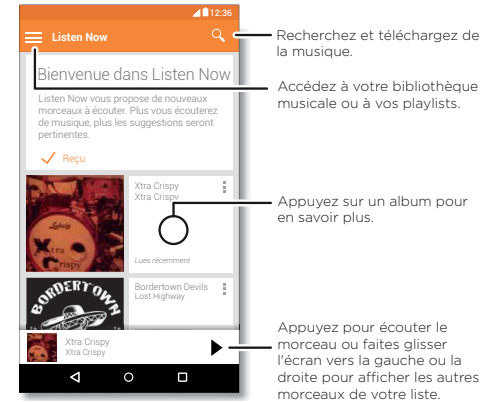

#### Trucs et astuces

- Volume : appuyez sur les boutons de volume.
- Masquer le lecteur de musique : pour utiliser une autre application tout en écoutant votre musique, appuyez sur Accueil O. Pour revenir au lecteur de musique, faites glisser la barre d'état vers le bas, puis appuyez sur le titre du morceau.

**Conseil :** vous pouvez également sélectionner **Suivant**, **Pause** ou **Précédent** en faisant glisser la barre de notification vers le bas ou à l'aide des commandes disponibles sur l'écran de déverrouillage.

- Widget de l'écran d'accueil : contrôlez la lecture de la musique depuis l'écran d'accueil en ajoutant le widget Google Play Musique.
- Playlists : appuyez sur Menu e en regard d'un morceau de votre bibliothèque pour l'ajouter à une playlist ou accéder à d'autres options. Pour modifier, renommer ou supprimer une playlist, appuyez de manière prolongée sur son nom dans la bibliothèque.
- Télécharger votre bibliothèque musicale pour l'écouter hors ligne : pour télécharger, appuyez sur près d'une chanson, d'un artiste, d'un album ou d'une playlist. Pour écouter de la musique lorsque vous êtes hors ligne, appuyez sur , puis sur Téléchargé uniquement afin d'éviter d'utiliser des données pour diffuser votre bibliothèque musicale.

Henu Menu

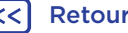

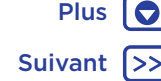

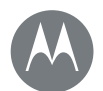

# **Play Musique**

#### Play Musique Démarrage rapide : musique

- Pendant un vol : le mode Avion vous permet d'écouter votre musique hors ligne et de déconnecter toutes les connexions. Faites glisser la barre d'état vers le bas avec deux doigts et appuyez sur Mode Avion pour l'activer.
- Types de fichiers : votre téléphone prend en charge les fichiers MP3, M4A, AAC, AAC+, MIDI et WAV.

**Remarque :** droits d'auteur : avez-vous l'autorisation ? Respectez toujours la loi en vigueur. Reportez-vous à la section « Droits d'auteur » des informations légales et de sécurité de votre téléphone.

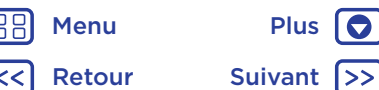

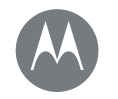

# Localisation et déplacements

Besoin d'un bon plan ?

Plus

Suivant

#### Localisation et déplacements Démarrage rapide : localisation et déplacements

Menu

Retour

# Démarrage rapide : localisation et déplacements

Trouvez un café à proximité et obtenez des itinéraires ou des instructions vocales de navigation GPS, pas à pas, à l'aide de Google Maps™. C'est simple comme bonjour !

#### Trouver la fonction : Applications 📖 > 🎇 Maps

 Saisissez ce que vous recherchez dans la barre de recherche, puis appuyez sur pour afficher plus d'informations et d'options.

Remarque : votre écran peut être différent.

**Conseil :** pour accéder à des informations en fonction de votre écran Maps actuel, appuyez de manière prolongée sur Accueil **O** quand vous vous trouvez sur l'écran Maps. Pour plus

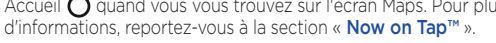

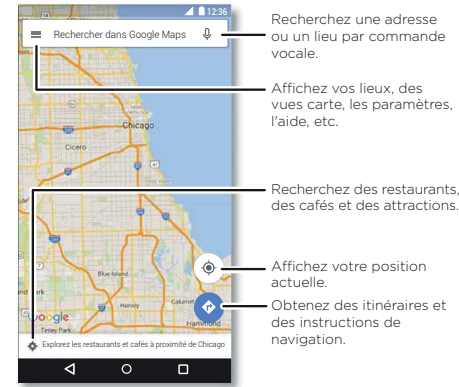

#### Trucs et astuces

- Trouver une adresse : dans le champ de recherche, saisissez une adresse ou l'objet de votre recherche, par exemple « station essence ». La carte vous indique alors l'adresse ou des suggestions locales. Appuyez sur les informations d'adresse en bas de l'écran pour obtenir plus de détails.
- Obtenir un itinéraire : saisissez un lieu ou une adresse, puis appuyez sur 📀.
- Enregistrer une adresse : appuyez sur les informations de l'adresse en bas de l'écran, puis sur ENREGISTRER.
- Zoom : pour effectuer un zoom avant/arrière, appuyez sur l'écran en rapprochant ou en écartant deux doigts.
- Faire pivoter et modifier l'angle de vue : tournez deux doigts sur la carte pour faire pivoter ou faites glisser vers le haut ou le bas pour modifier l'angle de vue.
- Partager un emplacement : appuyez sur un emplacement, puis appuyez sur l'adresse et sur Menu > Partager.
- Identifier une adresse : appuyez de manière prolongée sur un emplacement du plan pour afficher l'adresse la plus proche.
- Obtenir l'aide de la carte : appuyez sur = > Aide.

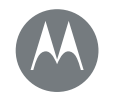

Plus

Suivant

Câblé ou sans fil

Connexion et transfert Démarrage rapide : connexion et transfert Connexion sans fil Bluetooth Réseaux Wi-Fi Câbles USB Partager votre connexion de données Utilisation des données NFC Votre cloud Téléphone et tablette Carte mémoire Réseaux privés virtuels (VPN) Réseau mobile Mode Avion

Menu

Retour

# Démarrage rapide : connexion et transfert

Connectez des accessoires, des ordinateurs, des réseaux, etc. Trouver la fonction : Applications (...) > (?) Paramètres

#### Trucs et astuces

- Paramètres rapides : ouvrez rapidement les paramètres les plus utilisés. Faites glisser la barre d'état vers le bas avec deux doigts. Voir « Paramètres rapides ».
- Appareils **Bluetooth™**: pour brancher un casque, un clavier ou tout autre appareil Bluetooth, appuyez sur **Bluetooth**.

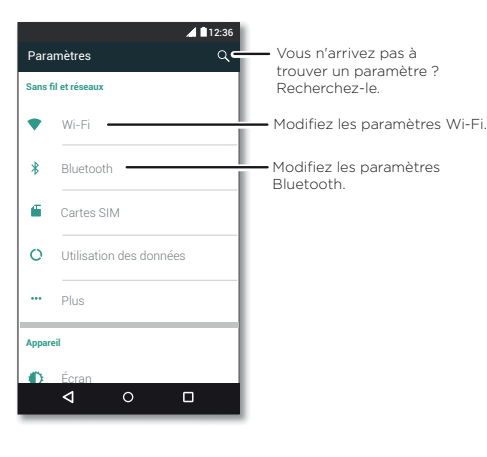

- Réseaux Wi-Fi: pour vous connecter, appuyez sur Wi-Fi.
- Point d'accès Wi-Fi: pour transformer votre téléphone en point d'accès, reportez-vous à la section « Point d'accès Wi-Fi ».
- Câble USB : le port micro USB de votre téléphone vous permet d'échanger des fichiers multimédias et autres avec un ordinateur connecté. Pour modifier le type de connexion USB, appuyez sur Applications (III) >
   Paramètres > Stockage et USB > Menu >
   Connexion USB à l'ordinateur.
- Connexions automatiques : lorsque la connexion Bluetooth ou Wi-Fi est activée, votre téléphone se reconnecte automatiquement aux appareils ou aux réseaux disponibles qu'il a précédemment utilisés.
- Mode Avion : vous devez désactiver rapidement vos connexions sans fil ? Faites glisser la barre d'état vers le bas avec deux doigts, puis appuyez sur Mode Avion.
- Imprimer : vous souhaitez imprimer vos photos, documents et plus encore ? Voir « Imprimer ».

# Connexion sans fil Bluetooth

### Activer ou désactiver la fonction Bluetooth

Trouver la fonction : Applications (iiii) > 🏟 Paramètres > Bluetooth, puis appuyez sur le commutateur pour l'activer

**Remarque :** faites glisser la barre d'état vers le bas avec deux doigts pour activer ou désactiver Bluetooth.

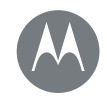

Connexion et transfert Démarrage rapide : connexion et transfert Connexion sans fil Bluetooth Réseaux Wi-Fi Câbles USB Partager votre connexion de données Utilisation des données NFC Votre cloud Téléphone et tablette Carte mémoire Réseaux privés virtuels (VPN) Réseau mobile Mode Avion

 Henu
 Plus

 Retour
 Suivant

**Conseil :** pour prolonger l'autonomie de la batterie ou interrompre les connexions, désactivez Bluetooth lorsque vous n'utilisez pas cette fonction.

#### Connexion d'appareils

La **première fois** que vous connectez un appareil Bluetooth, suivez la procédure ci-dessous :

- 1 Assurez-vous que l'appareil que vous associez est en mode détectable (pour plus d'informations, reportez-vous au guide qui l'accompagne).
- 2 Appuyez sur Applications (iii) > (iii) > Paramètres > Bluetooth.
- **3** Assurez-vous que le commutateur est activé.
- 4 Appuyez sur un appareil détecté afin de le connecter (si nécessaire, appuyez sur **Associer** ou saisissez un code d'appareil, tel que **0000**).

Conseil : appuyez sur 🏟 pour renommer l'appareil.

Lorsque l'appareil se connecte, l'indicateur d'état Bluetooth apparaît en haut de l'écran ₿.

Pour **déconnecter** ou **reconnecter** automatiquement un périphérique tel qu'un casque sans fil à tout moment, allumez-le ou éteignez-le tout simplement.

**Remarque :** l'utilisation d'un accessoire ou d'un appareil portable au volant peut être cause de distractions et est, dans certains cas, illégale. Respectez toujours la loi et conduisez en toute sécurité.

#### Gestion des appareils

Pour reconnecter votre téléphone manuellement, appuyez sur son nom dans la liste.

Pour le déconnecter manuellement, appuyez sur son nom dans la liste des appareils, puis appuyez sur **OK**.

Pour supprimer un appareil associé, appuyez sur 🏚 en regard du nom de l'appareil, puis appuyez sur **Dissocier**.

Pour modifier le nom de votre téléphone qui s'affiche sur les autres appareils, appuyez sur Applications (....) >

Paramètres > Bluetooth, activez la fonction Bluetooth, puis appuyez sur Menu > Renommer cet appareil. Saisissez un nom et appuyez sur RENOMMER.

#### Permettre aux appareils de trouver votre téléphone

Pour permettre à un appareil Bluetooth de détecter votre téléphone, activez simplement le commutateur Bluetooth.

#### Transférer des fichiers

- Photos ou vidéos : ouvrez la photo ou vidéo, puis appuyez sur <> Bluetooth.
- Contacts : appuyez sur Applications (#) > Contacts, puis sur une personne. Appuyez ensuite sur Menu > Partager > Bluetooth.

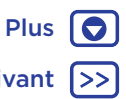

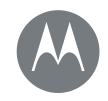

#### Connexion et transfert Démarrage rapide : connexion et transfert Connexion sans fil Bluetooth Réseaux Wi-Fi Câbles USB Partager votre connexion de données Utilisation des données NFC Votre cloud Téléphone et tablette Carte mémoire Réseaux privés virtuels (VPN) Réseau mobile Mode Avion

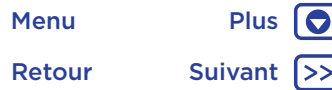

# Réseaux Wi-Fi

#### Activer ou désactiver la fonction Wi-Fi

Trouver la fonction : Applications (iii) > 🏟 Paramètres > Wi-Fi, puis appuyez sur le commutateur pour l'activer Remarque : faites glisser la barre d'état vers le bas avec deux doigts pour activer ou désactiver le Wi-Fi.

#### Se connecter à des réseaux

Pour rechercher les réseaux à proximité :

- Appuyez sur Applications (iii) > I Paramètres > Wi-Fi.
   Conseil : pour afficher l'adresse MAC de votre téléphone ou d'autres paramètres Wi-Fi, appuyez sur Menu > Avancés.
- 2 Assurez-vous que le commutateur Wi-Fi est activé.
- 3 Appuyez sur un réseau détecté pour le connecter (si nécessaire, renseignez les champs SSID du réseau, Sécurité et Mot de passe réseau sans fil, puis appuyez sur Se connecter).

Une fois votre téléphone connecté, l'indicateur d'état Wi-Fi 🗢 s'affiche dans la barre d'état.

**Remarque :** si l'indicateur d'état Wi-Fi affiche un point d'interrogation �, faites glisser la barre d'état vers le bas, appuyez sur le réseau et saisissez le mot de passe de celui-ci.

**Conseil :** lorsque la connexion Wi-Fi est activée, votre téléphone se reconnecte automatiquement aux réseaux disponibles qu'il a précédemment utilisés. Si la connexion d'un routeur à Internet a été interrompue précédemment, votre téléphone ne se connecte pas automatiquement à celui-ci.

### Point d'accès Wi-Fi

**Remarque :** les applications et services pris en charge par ce téléphone peuvent utiliser un volume de données important. Par conséquent, assurez-vous que votre forfait répond à vos besoins. Pour plus de détails, adressez-vous à votre opérateur.

Vous pouvez faire de votre téléphone un point d'accès Wi-Fi afin de fournir un accès Internet portable et pratique à d'autres appareils Wi-Fi.

**Remarque :** conservez-le en sécurité. Pour protéger votre téléphone et votre point d'accès contre les accès non autorisés, il est fortement recommandé de configurer la sécurité du point d'accès (WPA2 est le plus sécurisé), notamment avec un mot de passe.

Trouver la fonction : appuyez sur Applications (...) > Paramètres > Plus > Partage connexion, puis cochez l'option Point d'acces Wi-Fi mobile.

Remarque : ces étapes peuvent varier selon votre réseau.

- Votre téléphone désactive la fonction Wi-Fi et utilise le réseau mobile pour accéder à Internet. Appuyez sur Configurer le point d'accès Wi-Fi pour configurer les paramètres de sécurité :
  - SSID du réseau : saisissez un nom unique pour votre point d'accès.
  - Sécurité : sélectionnez le type de sécurité que vous souhaitez utiliser : Ouvert ou WPA2. Pour WPA2, saisissez un mot de passe unique dont les utilisateurs auront besoin pour accéder à votre point d'accès Wi-Fi.

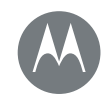

Connexion et transfert Démarrage rapide : connexion et transfert Connexion sans fil Bluetooth Réseaux Wi-Fi Câbles USB Partager votre connexion de données Utilisation des données NFC Votre cloud Téléphone et tablette Carte mémoire Réseaux privés virtuels (VPN) Réseau mobile Mode Avion

 Henu
 Plus

 <</td>
 Retour
 Suivant

**Remarque : WPA2** est l'option recommandée par l'IEEE.

- Mot de passe : créez un mot de passe avec un minimum de huit caractères.
- 2 Appuyez sur ENREGISTRER.

Lorsque votre point d'accès Wi-Fi est actif, vous pouvez connecter d'autres appareils Wi-Fi en saisissant le **nom de réseau** de votre point d'accès, en sélectionnant un type de **sécurité**, puis en saisissant le **mot de passe réseau sans fil** correct.

#### Modes Wi-Fi

Pour ceux qui souhaitent des spécifications un peu plus techniques, votre téléphone prend en charge les modes Wi-Fi suivants : 802.11b, g, n, ac.

# Câbles USB

**Remarque :** droits d'auteur : avez-vous l'autorisation ? Respectez toujours la loi en vigueur. Reportez-vous à la section « Droits d'auteur » des informations légales et de sécurité de votre téléphone.

Pour charger de la musique, des photos, des vidéos, des documents ou d'autres fichiers depuis votre ordinateur, utilisez un câble USB pour connecter votre téléphone à votre ordinateur. Pour modifier le type de connexion USB (si nécessaire), faites glisser la barre d'état vers le bas, puis appuyez sur **USB**.

**Conseil :** assurez-vous que votre téléphone est connecté à un port USB haut débit. Ce type de port est généralement situé directement sur votre ordinateur. **Remarque :** la première fois que vous utilisez une connexion USB, il se peut que votre ordinateur doive installer des pilotes. Suivez les instructions qui s'affichent pour effectuer cette installation. Cela peut prendre quelques minutes.

- Pour Microsoft® Windows® : sur l'ordinateur, choisissez Démarrer, puis sélectionnez Explorateur Windows dans la liste des programmes. Dans l'Explorateur Windows, votre téléphone s'affiche comme un lecteur connecté (périphérique de stockage de masse) vers lequel vous pouvez faire glisser des fichiers ou bien comme un périphérique MTP ou PTP qui vous permet d'utiliser le lecteur Windows Media pour transférer des fichiers. Pour plus d'instructions ou pour obtenir les fichiers des pilotes, rendez-vous à l'adresse <u>www.motorola.com/support</u>.
- Pour Apple™ Macintosh™ : utilisez Android File Transfer, disponible à l'adresse <u>www.android.com/filetransfer</u>.

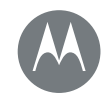

Connexion et transfert Démarrage rapide : connexion et transfert Connexion sans fil Bluetooth Réseaux Wi-Fi Câbles USB Partager votre connexion de données Utilisation des données NFC Votre cloud Téléphone et tablette Carte mémoire Réseaux privés virtuels (VPN) Réseau mobile Mode Avion

> Menu Plus 💽 Retour Suivant >>

# Partager votre connexion de données

Vous pouvez accéder à Internet sur votre ordinateur par le biais du réseau mobile de votre téléphone. Il vous suffit pour cela d'utiliser un câble USB.

**Conseil :** pour partager une connexion Wi-Fi, voir « **Point** d'accès Wi-Fi ».

1 Connectez votre téléphone à votre ordinateur à l'aide d'un câble USB.

**Remarque :** si le système d'exploitation de votre ordinateur est antérieur à Microsoft® Windows® 7 ou Apple™ Macintosh™ OS X, vous devrez peut-être le configurer afin de permettre ce partage.

- 2 Sur votre téléphone, appuyez sur Applications (iii) >
   iiii Paramètres, puis assurez-vous que le commutateur Wi-Fi est désactivé.
- 3 Dans Paramètres, appuyez sur Plus > Partage connexion, puis sélectionnez l'option Partage de connexion via USB pour établir la connexion.

Pour interrompre la connexion, désélectionnez la case **Partage de connexion via USB,** puis déconnectez votre téléphone de l'ordinateur.

# Utilisation des données

Vous pouvez suivre la quantité de données chargées et téléchargées par votre téléphone.

Trouver la fonction : Applications  $\textcircled{\mbox{\sc in}}$  >  $\textcircled{\mbox{\sc onstant}}$  Paramètres > Consommation données

Votre téléphone affiche un graphique de consommation des données. En dessous de ce graphique, les applications sont répertoriées de la plus grande à la plus petite consommatrice de données. Les applications qui utilisent beaucoup de données peuvent aussi consommer beaucoup de batterie.

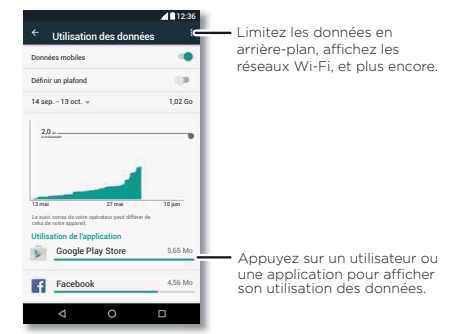

Certaines applications transfèrent des données en arrière-plan lorsque vous ne les regardez pas. Pour mettre fin à ce processus, sélectionnez votre application, puis cochez **Limiter données d'application en arrière-plan**.

Pour désactiver l'utilisation des données en arrière-plan pour toutes les applications, appuyez simplement sur Menu > Limiter données en arrière-plan.

**Remarque :** des informations de consommation sont fournies pour vous aider à gérer votre téléphone. Il se peut que cela ne corresponde pas aux quantités facturées par votre opérateur, puisqu'elles ne sont pas calculées de la même manière.

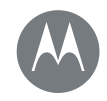

Connexion et transfert Démarrage rapide : connexion et transfert Connexion sans fil Bluetooth Réseaux Wi-Fi Câbles USB Partager votre connexion de données Utilisation des données NFC Votre cloud Téléphone et tablette Carte mémoire Réseaux privés virtuels (VPN) Réseau mobile Mode Avion Pour choisir la carte SIM à utiliser pour les services de données, appuyez sur Applications (iii) > (iii) > Cartes SIM > Données cellulaires et sélectionnez un réseau.

#### NFC

La technologie NFC (Near Field Communication) vous permet de partager instantanément un élément de votre téléphone (comme un lien Internet, un contact ou une photo) en apposant l'arrière de votre téléphone contre l'arrière d'un autre appareil compatible NFC.

Trouver la fonction : Applications (iii) > (iii) > Paramètres > Plus > NFC

#### Partager avec Android Beam™

Utilisez Android Beam pour partager le contenu de votre téléphone avec un autre téléphone ou une tablette compatible NFC.

**Remarque :** l'autre appareil doit également prendre en charge la technologie NFC.

- 1 Ouvrez l'écran contenant l'élément que vous souhaitez partager.
- 2 Accolez l'arrière de votre téléphone à l'autre appareil. Lorsque les appareils se connectent, le message Appuyer pour partager s'affiche sur votre téléphone.
- 3 Appuyez sur l'écran pour partager l'élément.

#### Recevoir des informations avec la technologie NFC

Vous pouvez recevoir des liens Web, des coupons électroniques, des brochures, des cartes et bien plus encore via un tag NFC. Repérez le logo NFC sur les affiches, les panneaux, les écrans des magasins et partout ailleurs. Il vous suffit d'accoler l'arrière de votre téléphone au logo pour recevoir les informations associées.

#### Configuration rapide des modes Bluetooth et Wi-Fi

Il vous suffit d'accoler votre téléphone à un appareil Bluetooth ou un point d'accès Wi-Fi compatible NFC pour établir directement une association ou une connexion.

#### Paiement mobile

Vous pouvez utiliser une application de paiement sécurisée pour régler vos achats (le cas échéant).

Repérez le logo NFC pour vous assurer que vous pouvez effectuer un paiement mobile. Accolez l'arrière de votre téléphone à l'appareil de paiement pour régler vos achats.

### Sécurité

Les paiements mobiles, les connexions sans fil et le partage de contenu requièrent un niveau de sécurité élevé :

 Portée : la technologie NFC ne fonctionne que sur une portée limitée (environ 4 cm). Les connexions accidentelles restent donc improbables car si jamais cela se produit, vous devez toujours accepter la connexion pour envoyer ou recevoir des informations.

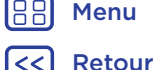

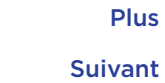

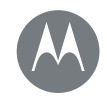

Connexion et transfert Démarrage rapide : connexion et transfert Connexion sans fil Bluetooth Réseaux Wi-Fi Câbles USB Partager votre connexion de données Utilisation des données NFC Votre cloud Téléphone et tablette Carte mémoire Réseaux privés virtuels (VPN) Réseau mobile Mode Avion

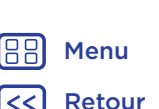

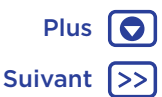

• Chiffrement : votre téléphone utilise les dernières fonctionnalités de sécurité, de chiffrement et d'authentification pour protéger vos informations personnelles lors des paiements mobiles et du partage de contenu.

# Votre cloud

Un compte unique vous permettant d'accéder à tout, n'importe quand : téléphone, tablette, ordinateur.

#### Synchroniser votre compte Google

Lorsque vous vous connectez à un compte Google unique, tous les appareils peuvent accéder aux mêmes applications, contacts, films, livres et musiques depuis Google Play. Vous partagez également Gmail, Google Agenda et Google Mobile™. Pour ajouter des comptes à votre téléphone, appuyez sur Applications (...) > 🏟 Paramètres > Comptes, puis appuyez sur 🕂 Ajouter un compte > Google.

# Téléphone et tablette

Vous pouvez utiliser conjointement votre téléphone et votre tablette Android et exploiter ainsi le potentiel offert par ces deux appareils :

- Transférer des multimédias et fichiers : copiez les fichiers sur votre téléphone et transférez-les sur d'autres périphériques. Voir « Transférer des fichiers ».
- Point d'accès via le téléphone : si vous disposez d'une tablette Wi-Fi, transformez votre téléphone en point d'accès Wi-Fi afin de permettre à votre tablette d'accéder à Internet depuis n'importe quel endroit. Voir « Point d'accès Wi-Fi ».

 Accessoires Bluetooth™: si vous disposez d'un clavier ou d'autres accessoires Bluetooth pour votre tablette, vous pouvez également les utiliser avec votre téléphone. Pour les connecter, voir « Connexion sans fil Bluetooth ».

# Carte mémoire

Vous pouvez choisir d'utiliser votre carte SD comme stockage portable ou interne :

- Stockage portable : stockez vos photos, vidéos, fichiers audio et autres fichiers multimédias. Vous pouvez retirer la carte SD à tout moment et la transférer vers un autre appareil.
- Stockage interne : en plus de vos fichiers multimédias, vous pouvez stocker les applications et jeux téléchargés. La carte SD sert d'extension à la mémoire de stockage interne de votre téléphone.

Attention : si votre carte SD est définie sur le stockage interne, elle est formatée et chiffrée pour protéger vos informations. Si vous souhaitez l'utiliser comme stockage portable ou dans un autre appareil, vous devrez la formater. Avant cela, rappelez-vous que le formatage efface toutes les données stockées sur votre carte SD.

Conseil : utilisez une carte mémoire Classe 10.

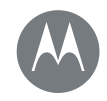

Connexion et transfert Démarrage rapide : connexion et transfert Connexion sans fil Bluetooth Réseaux Wi-Fi Câbles USB Partager votre connexion de données Utilisation des données NFC Votre cloud Téléphone et tablette Carte mémoire Réseaux privés virtuels (VPN) Réseau mobile Mode Avion

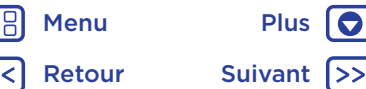

**Remarque :** votre téléphone prend en charge les cartes mémoire d'une capacité maximale de 2 To.

#### Installer/désinstaller une carte mémoire

Pour installer une carte mémoire, placez-la simplement dans votre téléphone (voir « **Insertion des cartes et mise sous tension** »).

Pour désactiver votre carte mémoire (et la retirer de votre téléphone), appuyez sur Applications (...) > 🎲 Paramètres > Stockage et USB > Carte SD, puis appuyez sur la flèche située à côté du nom de la carte SD.

**Attention :** ne retirez pas une carte SD lorsque le téléphone l'utilise ou y enregistre des fichiers.

#### Effacer le contenu d'une carte mémoire

Pour supprimer toutes les informations (musique, photos et fichiers) de votre carte mémoire, appuyez sur Applications (IIII) > (IIII) > Stockage et USB. Appuyez sur le nom de la carte SD, puis sur Menu > Formater.

# Réseaux privés virtuels (VPN)

Un réseau privé virtuel vous permet d'accéder à des fichiers sur un réseau sécurisé (tel qu'un réseau d'entreprise doté d'un pare-feu). Contactez l'administrateur réseau afin d'obtenir les paramètres VPN, ainsi que toute autre application ou configuration supplémentaire. Pour saisir les paramètres VPN, appuyez sur Applications ::: > : > : Plus > VPN. Appuyez sur + pour ajouter un nouveau VPN. Choisissez le type de VPN et saisissez les paramètres fournis par l'administrateur réseau. Le réseau s'affiche dans la liste VPN, ce qui vous permet de le sélectionner lorsque vous souhaitez vous y connecter.

# Réseau mobile

Il n'est pas nécessaire de modifier les paramètres réseau. Pour obtenir de l'aide, adressez-vous à votre fournisseur.

**Remarque :** votre téléphone prend en charge la plupart des réseaux. Pour obtenir de l'aide, adressez-vous à votre fournisseur.

# Mode Avion

Utilisez le mode Avion pour désactiver toutes les connexions sans fil. Ce mode est particulièrement utile en avion. Faites glisser la barre d'état vers le bas avec deux doigts, puis appuyez sur **Mode Avion**.

Remarque : lorsque vous activez le mode Avion, tous les services sans fil sont désactivés. Vous pouvez réactiver les services Wi-Fi et/ou Bluetooth™ si la compagnie aérienne vous y autorise. Les autres services sans fil de voix et de données (par exemple, les appels et les SMS/MMS) restent désactivés. Toutefois, vous pouvez toujours passer des appels d'urgence à destination des services de secours de votre zone géographique.

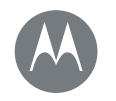

## **Protection** Sécurisez votre téléphone

#### Protection

Démarrage rapide : protégez votre téléphone Verrouillage de l'écran Épinglage des applications à l'écran Verrouillage de la carte SIM Chiffrer votre téléphone Sauvegarder et restaurer Réinitialisation Téléphone volé ?

# BB Menu

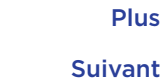

# Démarrage rapide : protégez votre téléphone

Assurez-vous de protéger vos informations en cas de perte ou de vol de votre téléphone.

#### Trouver la fonction : Applications m > m Paramètres > Sécurité

Le moyen le plus simple de protéger votre téléphone consiste à utiliser la fonction **Verrouillage de l'écran**. Pour déverrouiller votre téléphone, vous avez plusieurs possibilités : faire glisser votre doigt (moins sûre) ou bien saisir un schéma, un code PIN ou un code de verrouillage.

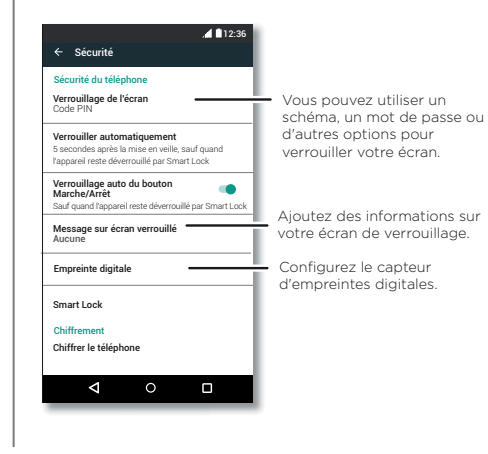

# Verrouillage de l'écran

Afin de sécuriser votre téléphone, vous pouvez définir l'écran tactile pour qu'il se verrouille lors de la mise en veille.

Trouver la fonction : Applications (...) > (...) > Sécurité > Verrouillage de l'écran, puis sélectionnez le type de verrouillage :

- Aucun : permet de désactiver le verrouillage de l'écran.
- Faire glisser : appuyez sur le faites glisser votre doigt vers le haut.
- Schéma : dessinez un schéma pour déverrouiller l'écran.
- Code PIN : saisissez entre quatre et seize chiffres pour déverrouiller l'écran.
- Mot de passe : saisissez entre quatre et seize lettres, chiffres ou symboles pour déverrouiller l'écran.

Remarque : vous pouvez utiliser votre empreinte digitale pour déverrouiller votre téléphone. Pour configurer le capteur d'empreintes digitales, appuyez sur Applications (:::) > (a) Paramètres > Sécurité > Empreinte digitale.

Pour modifier le moment où l'écran tactile se met en veille, appuyez sur Applications (:::) > **(a)** Paramètres > Affichage > Veille.

**Remarque :** il est possible de passer des appels d'urgence à partir d'un téléphone verrouillé (reportez-vous à la section « **Appels d'urgence** »). Le téléphone sonne même s'il est verrouillé, et vous n'avez pas besoin de saisir de code PIN ou de mot de passe pour répondre à un appel.

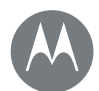

# Protection

Protection

Démarrage rapide : protégez votre téléphone Verrouillage de l'écran Épinglage des applications à l'écran Verrouillage de la carte SIM Chiffrer votre téléphone Sauvegarder et restaurer Réinitialisation Téléphone volé ?

> Menu Retour

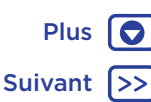

Vous ne pouvez pas déverrouiller votre téléphone ? Schéma, code PIN ou mot de passe : si vous oubliez votre schéma, code PIN ou mot de passe, vous pouvez saisir l'adresse e-mail et le mot de passe de votre compte Google afin de déverrouiller votre téléphone.

Si aucun compte Google n'est configuré sur votre téléphone, contactez votre opérateur pour qu'il réinitialise les réglages d'usine de votre appareil.

**Avertissement :** cette opération effacera toutes les données de votre téléphone.

# Épinglage des applications à l'écran

Vous souhaitez garder un écran important à portée de main, comme une carte d'embarquement ou un coupon de réduction ? Épinglez cet écran pour y accéder facilement.

Pour configurer l'épinglage à l'écran, appuyez sur Applications (iii) > 🄯 Paramètres > Sécurité > Épinglage d'écran.

Pour épingler un écran, ouvrez l'application souhaitée, appuyez de manière prolongée sur Présentation , puis faites défiler l'écran vers le haut. Appuyez sur ().

Pour annuler l'épinglage, appuyez de manière prolongée et simultanée sur Retour **d** et Aperçu **D**.

# Verrouillage de la carte SIM

Attention : si vous entrez un code PIN incorrect pour votre carte SIM trois fois de suite, votre téléphone bloque votre carte et vous invite à entrer le code de déblocage de la SIM. Contactez votre opérateur pour connaître votre code PIN de déblocage.

Vous ne devriez pas avoir besoin d'utiliser cette fonction,

mais, si besoin, pour définir un code PIN de carte SIM à saisir lorsque vous allumez votre téléphone, appuyez sur Applications (:::) > **(a)** Paramètres > Sécurité > Configurer verrouillage carte SIM > Verrouiller la carte SIM.

Pour définir le code PIN de votre carte SIM, saisissez un code à 4 chiffres. Pour modifier le code, choisissez **Modifier code PIN carte SIM**.

# Chiffrer votre téléphone

Attention : si vous oubliez votre code de chiffrement, vous ne pourrez pas récupérer les données stockées sur votre téléphone ou sur la carte mémoire. Le chiffrement de vos fichiers peut durer une heure ou plus. Laissez votre téléphone connecté et veillez à ne pas interrompre le processus.

Le chiffrement protège les comptes, les paramètres, les applications et les fichiers de votre téléphone et bloque tout accès en cas de vol.

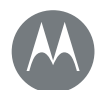

# Protection

Protection Démarrage rapide : protégez votre téléphone Verrouillage de l'écran Épinglage des applications à l'écran Verrouillage de la carte SIM Chiffrer votre téléphone Sauvegarder et restaurer Réinitialisation Téléphone volé ?

] Menu Plus 💽

Vous ne devriez pas avoir besoin d'utiliser cette fonction,

mais, si besoin, pour chiffrer votre téléphone et saisir un code PIN ou un mot de passe à chaque fois que vous l'allumez, appuyez sur Applications (III) > (III) Paramètres > Sécurité > Chiffrer le téléphone.

## Sauvegarder et restaurer

Trouver la fonction : Applications (iii) > (iii) > (iiii) > Sauvegarder et réinitialiser > Sauvegarder mes données, puis appuyez sur le commutateur pour l'activer

Les données de votre compte Google sont sauvegardées en ligne. Si vous réinitialisez ou remplacez votre téléphone, connectez-vous simplement à votre compte Google pour restaurer les contacts, événements et autres détails que vous avez synchronisés avec le compte.

Pour restaurer les données sauvegardées lorsque vous réinstallez une application, appuyez sur Applications (iii) > Paramètres > Sauvegarder et réinitialiser > Restaurer automatiquement.

Pour choisir les éléments à synchroniser avec le compte, appuyez sur Applications :::: > **(a)** Paramètres > Comptes > Google, appuyez sur votre compte Google, puis vérifiez les éléments à synchroniser.

**Remarque :** les SMS/MMS, les journaux d'appel et les éléments stockés sur votre téléphone ne seront pas restaurés. Pour restaurer vos applications Google Play Store, reportez-vous à la section « **Gérer vos applications** ».

# Réinitialisation

Pour restaurer les paramètres par défaut de votre téléphone et en effacer toutes les données, appuyez sur Applications (...) > 🏟 Paramètres > Sauvegarde et réinitialisation > Rétablir la configuration d'usine > RÉINITIALISER LE TÉLÉPHONE.

Avertissement : toutes les applications téléchargées sur votre téléphone, ainsi que les données utilisateur, seront supprimées. Les données dans le cloud ne seront pas supprimées.

# Téléphone volé ?

Votre téléphone est équipé d'Android Device Manager. Vous pouvez verrouiller ou réinitialiser votre téléphone à distance pour le protéger contre le vol. Pour plus d'informations, rendez-vous sur www.google.com/android/devicemanager.

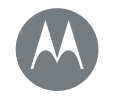

# Vous voulez en savoir plus ? Il y a toujours quelque chose à apprendre

#### Vous voulez en savoir plus ? Obtenir de l'aide et plus

Menu

Retour

Plus

Suivant

# Obtenir de l'aide et plus

Obtenez des réponses, des mises à jour et des infos :

- L'aide se trouve ici : appuyez sur Applications (...) >
   Aide pour accéder à des tutoriels, des guides détaillés et des FAQ directement depuis votre téléphone.
- Tout Moto Z : accédez à des logiciels, des guides de l'utilisateur et plus encore à l'adresse www.motorola.com/mymotoz.
- Moto Mods : découvrez l'étendue des possibilités à l'adresse www.motorola.com/mymotomods.
- Obtenir des applications : appuyez sur Applications (iii) >
   Play Store pour acheter et télécharger des applications.
- Actualités : voici comment nous trouver :
  - ▶ YouTube™ <u>www.youtube.com/motorola</u>
  - Facebook™ <u>www.facebook.com/motorola</u>
  - ≫ Twitter <u>www.twitter.com/moto</u>
  - 8 Google+™ www.google.com/+Motorola/posts

# Où puis-je trouver mes informations légales, réglementaires et de sécurité ?

Pour vous permettre d'accéder plus facilement à ces informations importantes, nous avons mis cette documentation à votre disposition à partir du menu Paramètres du téléphone et sur Internet. Consultez ces documents avant d'utiliser votre appareil. Pour accéder à la documentation à partir d'un téléphone connecté, accédez à **Paramètres > Informations légales**, puis sélectionnez une rubrique. Pour accéder aux documents sur Internet, rendez-vous à l'adresse <u>www.motorola.com/device-legal</u>.

### Reprise sur incident

Dans le cas improbable où votre téléphone ne répondrait plus, essayez de le redémarrer en appuyant de manière prolongée sur le bouton Marche/Arrêt jusqu'à ce que l'écran s'éteigne et que le téléphone redémarre.

#### Entretien et réparation

Si vous avez besoin d'aide ou si vous avez des questions, nous sommes là pour vous aider.

Accédez au site <u>www.motorola.com/support</u>, dans lequel vous trouverez une sélection d'options d'assistance à la clientèle.

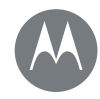

# Droits d'auteur et marques commerciales

Motorola Mobility LLC 222 W. Merchandise Mart Plaza Chicago, IL 60654

www.motorola.com

Remarque: n'envoyez pas votre produit / l'adresse ci-dessus. Si vous devez renvoyer votre produit pour une réparation, un remplacement ou un service de garantie, contactez le service d'assistance client Motorola sur le Web, r'Iadresse suivante :

#### www.motorola.com/support

Certains services, fonctionnalités et applications dépendent du réseau et peuvent ne pas être disponibles partout ; des termes, conditions et/ou tarifs particuliers pourront être appliqués. Pour plus de détails, adressez-vous à votre opérateur.

Les fonctions, fonctionnalités, caractéristiques du produit et informations indiquées dans ce guide d'utilisation sont mises à jour et étaient exactes au moment de la mise sous presse. Motorola se réserve le droit de modifier ces informations sans préavis, ni obligation.

Remarque : les images de ce guide sont fournies à titre d'exemple uniquement. MOTOROLA, le logo M stylisé, MOTO et l'ensemble des marques MOTO sont des marques commerciales ou marques déposées de Motorola Trademark Holdings, LLC. Google Android, Google Play et les autres marques sont des marques commerciales de Google Inc. Le logo microSD est une marque commerciale du SD-3C, LLC. Les autres noms de produits et de services appartiennent à leurs propriétaires respectifs. © 2016 Motorola Mobility LLC.

ID produit : Moto Z Play Référence du manuel : 68018241004-A

Henu

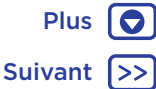